# Sola Salon Studios - SalesMsg Texting and Calling

Texting and Calling are core functionalities of SalesMsg. Messages will sync to HubSpot deal cards. This guide will walk you through:

- $\cdot$  Texting
  - $\cdot\,$  Saved Replies
  - $\cdot \,\, {\rm Contact} \,\, {\rm Card}$
  - Internal Notes
- Calling
- Contacts
- Broadcasts
- Keywords

68 Steps <u>View most recent version</u>

| Create | ed by    |
|--------|----------|
| Doug   | Davidoff |

Creation Date Feb 27, 2025 Last Updated Mar 12, 2025

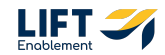

# **#** Texting

Jump into SalesMsg.

Note: Calls and messages are mixed in the conversation feed.

All messaging and calling activities will be automatically stored on the HubSpot Deal and Contact.

SalesMsg text or Conversations is the primary functionality that you'll most utilize.
 Drip Campaigns will be automatically initiated in SalesMsg and you can follow up with Personalized messages.

#### STEP 1

#### **Click on the Menu**

|    | UAT Franchise<br>(720) 815-9674<br>Show menu | B - F Q +              | Colt Jones |
|----|----------------------------------------------|------------------------|------------|
| •) | f Chats                                      | S Calls                |            |
| 1  | Open ∨                                       | Newest $\vee$          |            |
| *  | CJ Colt Jones                                | 1h<br>ted in HubSpot   |            |
| =4 | CM Carter McKay<br>Can you help me           | 4h<br>get on the wifi? |            |
| P  | MA Marcelo Autofill #                        | 1w                     |            |

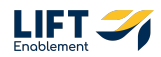

## The Menu will populate

This will show you your favorite locations within Conversations along with the Inboxes you are part of.

| <b></b> | Favorites 🗸                       |                | CREEN & DORE DOD T |
|---------|-----------------------------------|----------------|--------------------|
|         | Gulter UAT Franchise B - Facility | Calls          |                    |
| 7       | Inboxes 🗸                         | Newest $\vee$  |                    |
| *       | All inboxes                       | 1h             |                    |
| =4      | 🔒 UAT Franchise B - Leasing       |                |                    |
| m       |                                   | 4h<br>ie wifi? |                    |
| ٩       |                                   | 1w             |                    |
|         |                                   |                |                    |
| 63      |                                   | 2w<br>ticket   |                    |
|         |                                   | Sw             |                    |
|         |                                   | on ti          |                    |
|         |                                   | 1mo            |                    |
|         |                                   |                |                    |
|         |                                   | 1mo<br>Ashle   | ● SMS              |
| 0       |                                   | 3mo            | Write a message    |
| •       |                                   | his m          | ● 🕅 😁 🔆 🛱 …        |
|         |                                   | 2000           |                    |

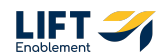

To favorite an Inbox, hover over the Inbox and Click the 3 dots

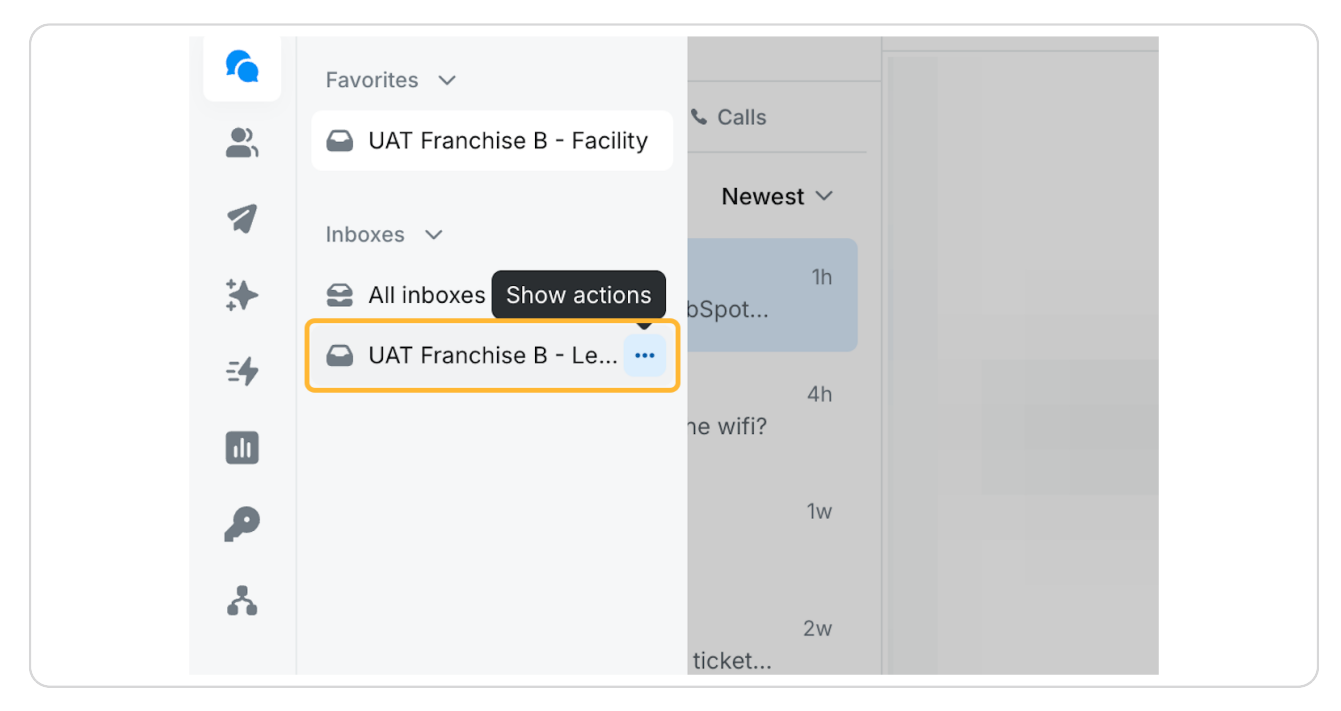

#### STEP 4

#### **Click on Favorite**

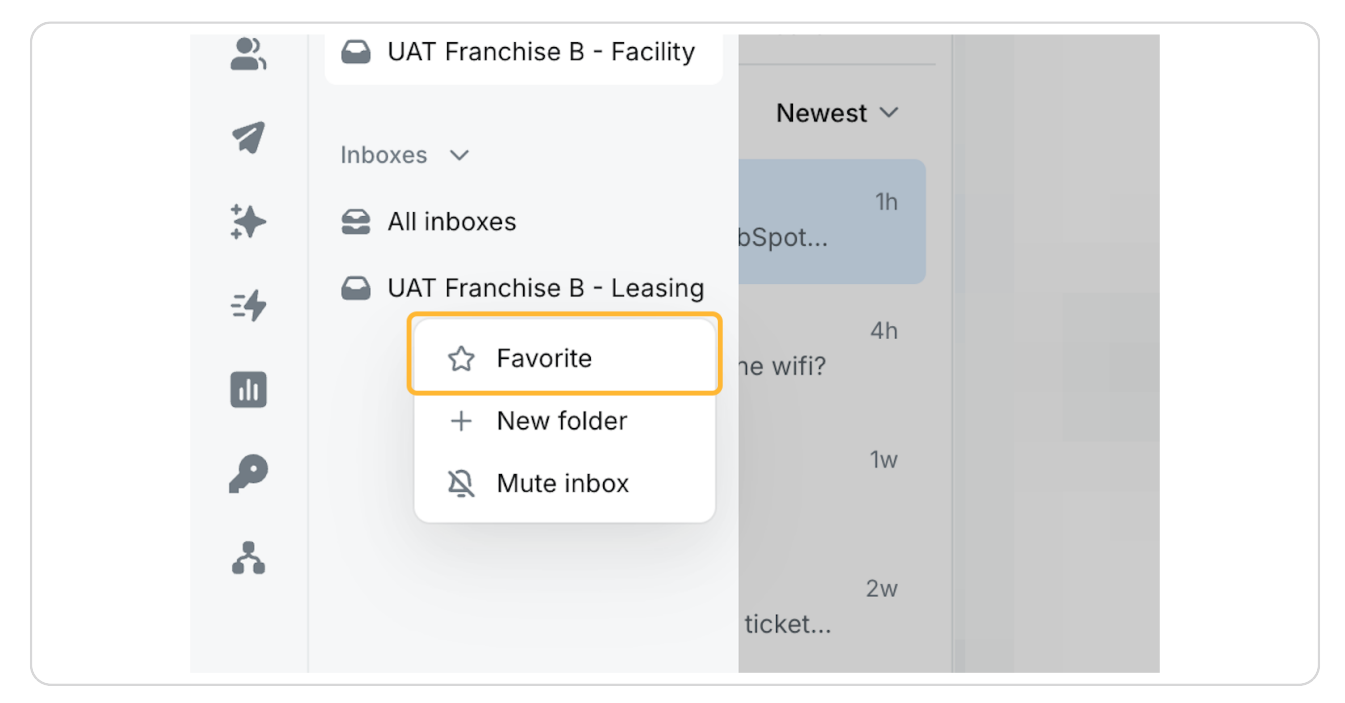

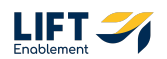

## The Conversations section will look similar to other communications/platformed used in the past. These will look like iPhone conversations.

This is where you will be taken when you first log into SalesMsg.

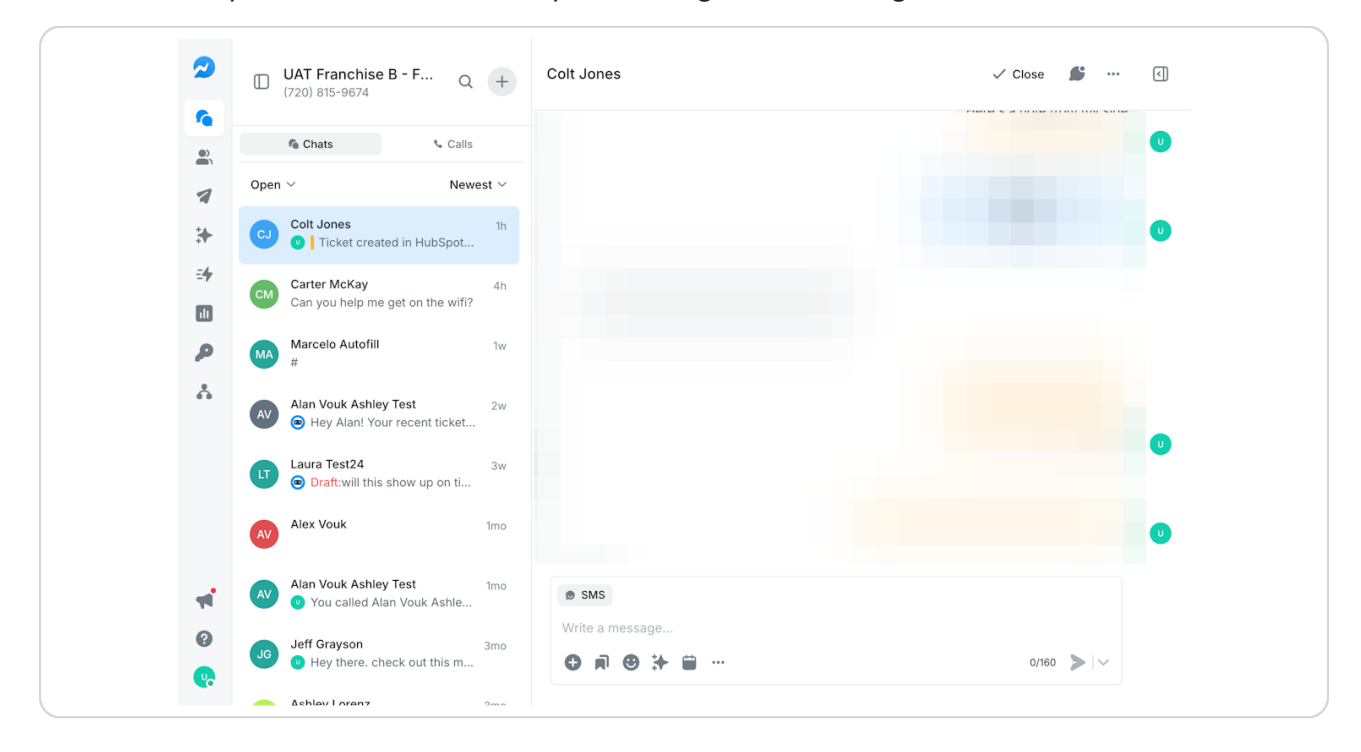

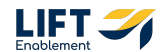

# To compose a text message, you can either Click on a conversation to send a message

|   | СМ | Carter McKay<br>Can you help me get on the wifi?                       | 4h  |     |
|---|----|------------------------------------------------------------------------|-----|-----|
|   | MA | Marcelo Autofill<br>#                                                  | 1w  |     |
| b | AV | Alan Vouk Ashley Test <ul> <li>Hey Alan! Your recent ticket</li> </ul> | 2w  |     |
|   |    | Laura Test24 <ul> <li>Draft:will this show up on ti</li> </ul>         |     |     |
|   | AV | Alex Vouk                                                              | 1mo |     |
| ľ | AV | Alan Vouk Ashley Test<br>Vou called Alan Vouk Ashle                    | 1mo | SMS |

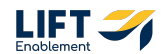

This will bring you into the conversation where you can send a message

| <b>UAT Franchise B - F</b> Q <b>+</b><br>(720) 815-9674                                   | Laura Test24 🗸 Close 💕 …                                                                                                    | < |
|-------------------------------------------------------------------------------------------|----------------------------------------------------------------------------------------------------|---|
| Chats Calls                                                                               | please message #status to get an update. 12:22 pm $\times$                                                                    | • |
| <ul> <li>✓ Newest ✓</li> <li>Colt Jones 1h</li> <li>Iticket created in HubSpot</li> </ul> | We've just received your ticket request<br>(#19916144427), to get a status update<br>please message #status to get an update. |   |
| Carter McKay 4h<br>Can you help me get on the wifi?                                       | 12:23 pm 🖋                                                                                                    | • |
| Marcelo Autofill 1w                                                                       | We've just received your ticket request<br>(#19916144427), to get a status update<br>please message #status to get an update. |   |
| Alan Vouk Ashley Test 2w                                                                  | 12:37 pm ×                                                                                                    | • |
| Laura Test24 3w<br>Draft:will this show up on ti                                          | We've just received your ticket request<br>(#19916144427), to get a status update<br>please message #status to get an update. |   |
| Alex Vouk 1mo                                                                             | 12:37 pm ×                                                                                                    | • |
| Alan Vouk Ashley Test 1mo<br>You called Alan Vouk Ashle                                   | SMS<br>will this show up on tickets that were just closed                                                                     |   |

#### STEP 8

# Or you can send a new conversation by Clicking the Plus button

| anchise B<br>5-9674 | - F Q        | +     | Laura Test24 |
|---------------------|--------------|-------|--------------|
| ;                   | 📞 Calls      |       |              |
|                     | Newe         | est ∨ |              |
| nes<br>oket created | l in HubSpot | 1h    |              |

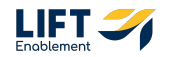

# Click on New message

| 3-F Q +                | <ul><li>New message</li><li>Make a call</li></ul>            | M  |
|------------------------|--------------------------------------------------------------|----|
| S Calls                | <ul> <li>Power Dialer New</li> <li>Create contact</li> </ul> | () |
| 1h<br>d in HubSpot     |                                                              |    |
| 4h<br>Jet on the wifi? |                                                              |    |

#### STEP 10

# Find the Contact or insert the Phone number

| To:   | 410989                 | × |
|-------|------------------------|---|
| From: | Salesmsg (7) HubSpot 1 |   |
|       | $\bigcirc$             |   |
|       |                        |   |
|       |                        |   |
|       |                        |   |
|       |                        |   |
|       |                        |   |
|       |                        |   |

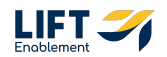

## Add the Contact

| +    | To: <b>410989</b>                  |  |
|------|------------------------------------|--|
|      | From:                              |  |
| st ~ | +1 410 989 5684<br>+1 410 989 5684 |  |
|      |                                    |  |
| 1h   |                                    |  |
| 4h   |                                    |  |
|      |                                    |  |
| 1w   |                                    |  |

#### STEP 12

# Start typing your message

|               | 6                                      |       |
|---------------|----------------------------------------|-------|
|               | No conversation yet<br>Send a message! |       |
|               |                                        |       |
|               |                                        |       |
|               |                                        |       |
| ● SMS<br>Hey! |                                        |       |
|               |                                        | 1/156 |

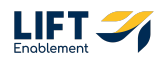

You'll want to pay attention to a few things when texting. The first is the character count down at the bottom of the message you're typing.

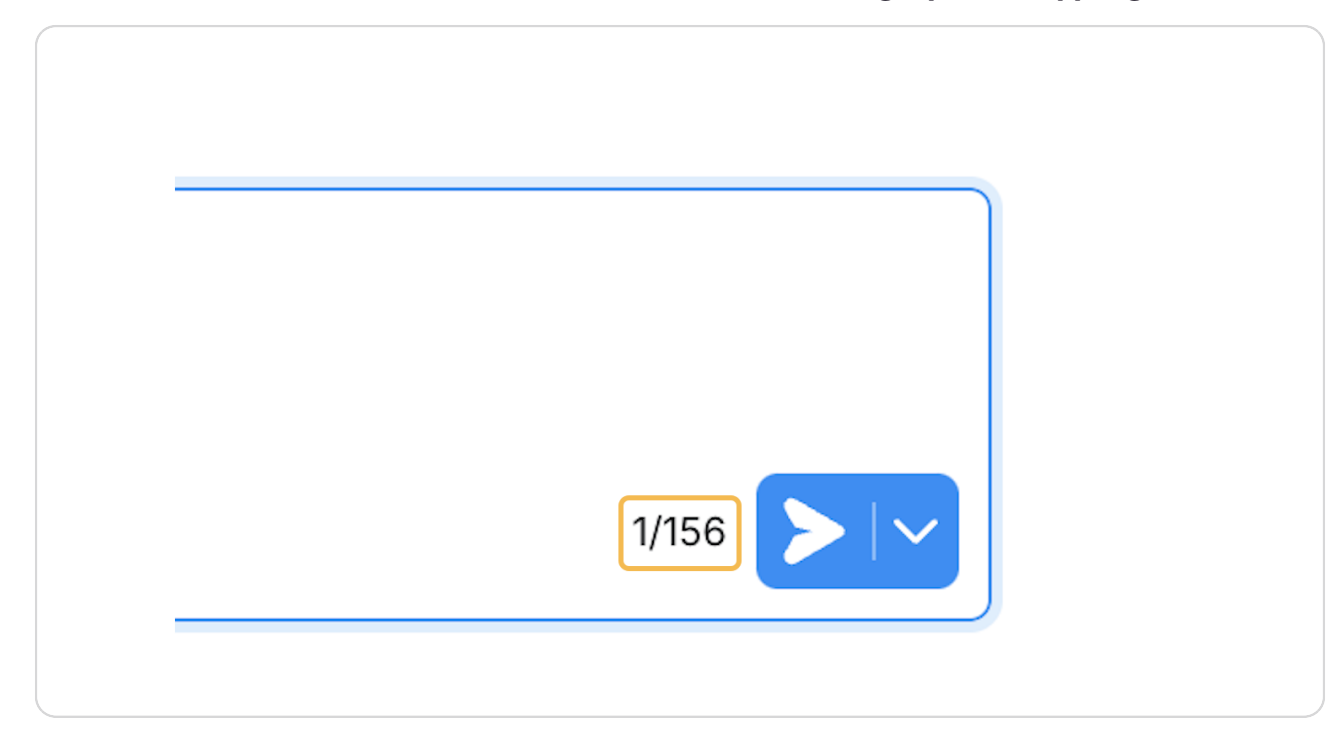

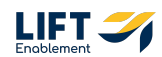

# Every text message costs one credit. You can see how many credits you have by clicking the profile button

Note: You can go over 156 characters. It will cost more than one credit.

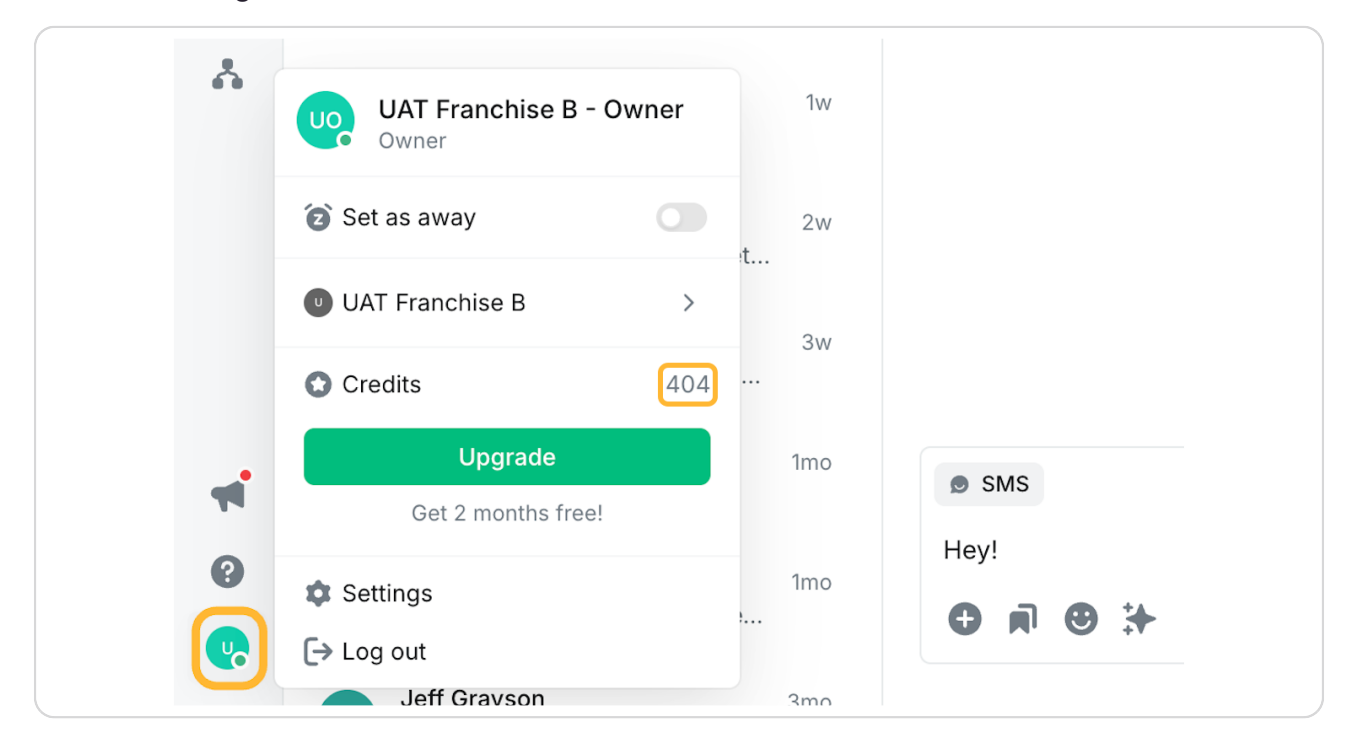

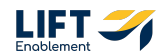

You have the ability to Add media by clicking the Plus button in the text box

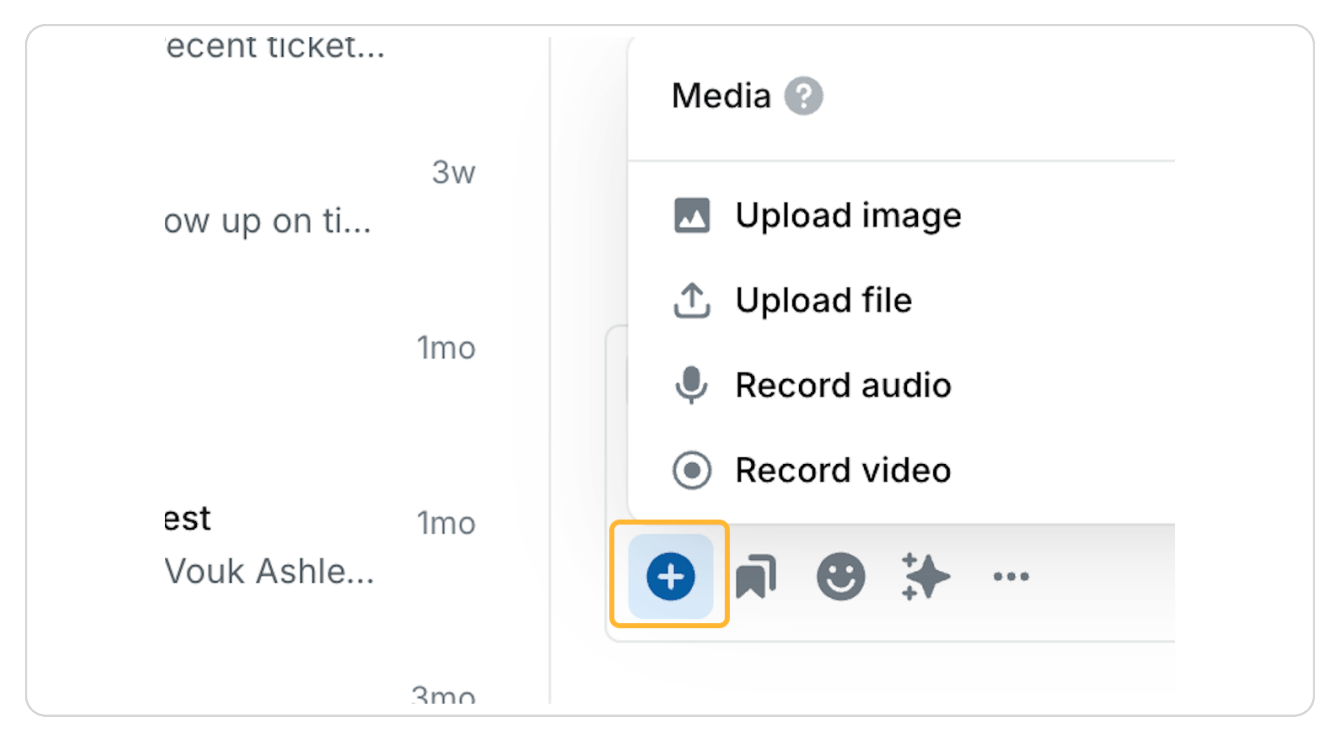

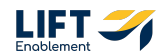

12 of 53

## **Access Saved replies**

This feature allows you to build out canned replies if you're finding yourself typing in something over and over. This is a great way to save some time.

| ) on ti | 3w  |               |
|---------|-----|---------------|
|         | 1mo | SMS           |
| Ashle   | 1mo | Saved replies |
|         | 3mo |               |

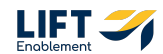

# Choose from a Saved reply

| 2        | UAT Franch                             | ise B - F Q + To:                                                                                | ● +1 410 989 56 × Enter or cho | pose a recipient  | × (   |
|----------|----------------------------------------|--------------------------------------------------------------------------------------------------|--------------------------------|-------------------|-------|
| 2        | f Chats                                | Saved replies                                                                                    |                                | ×                 |       |
|          | pen 🗸                                  | Q Search                                                                                         |                                | + Create 🏟 Manage |       |
| *        | New conver                             | Newest $\sim$                                                                                    | #logticket: WiFi; 🏓            |                   |       |
| =4       | Colt Jones                             | #logticket: WiFi; 🏕                                                                              | #logticket: WiFi;              |                   |       |
|          | U Ticket                               | #logticket: Too Hot / Too Col 🌶                                                                  | Description:                   |                   |       |
| <u>م</u> | Carter McKa<br>Can you hel             | #newticket: Other; 🖈<br>#newticket: Emergency; 🏕                                                 |                                |                   |       |
| *        | Marcelo Aut                            | #newticket: WiFi; ≯<br>#newticket: Common Area: ≯                                                |                                |                   |       |
|          | Alan Vouk A<br>Hey Alar<br>Laura Test2 | #newticket: General Mainten *<br>#newticket: Too Hot / Too C *<br>#newticket: Can't Get in/Acc * |                                |                   |       |
|          | 🖤 💿 Draft:wil.                         | my meeting spot                                                                                  |                                |                   |       |
| <b>*</b> | Alex Vouk                              | 1mo 🔊 SM:                                                                                        | S                              |                   |       |
| 0        | Alan Vouk As                           | hley Test 1mo<br>d Alan Vouk Ashle                                                               | ā 🖲 🔆 …                        |                   | 1/156 |
|          | Jeff Gravson                           | 3mo                                                                                              |                                |                   |       |

#### **STEP 18**

## Or create a new one by Clicking on Create

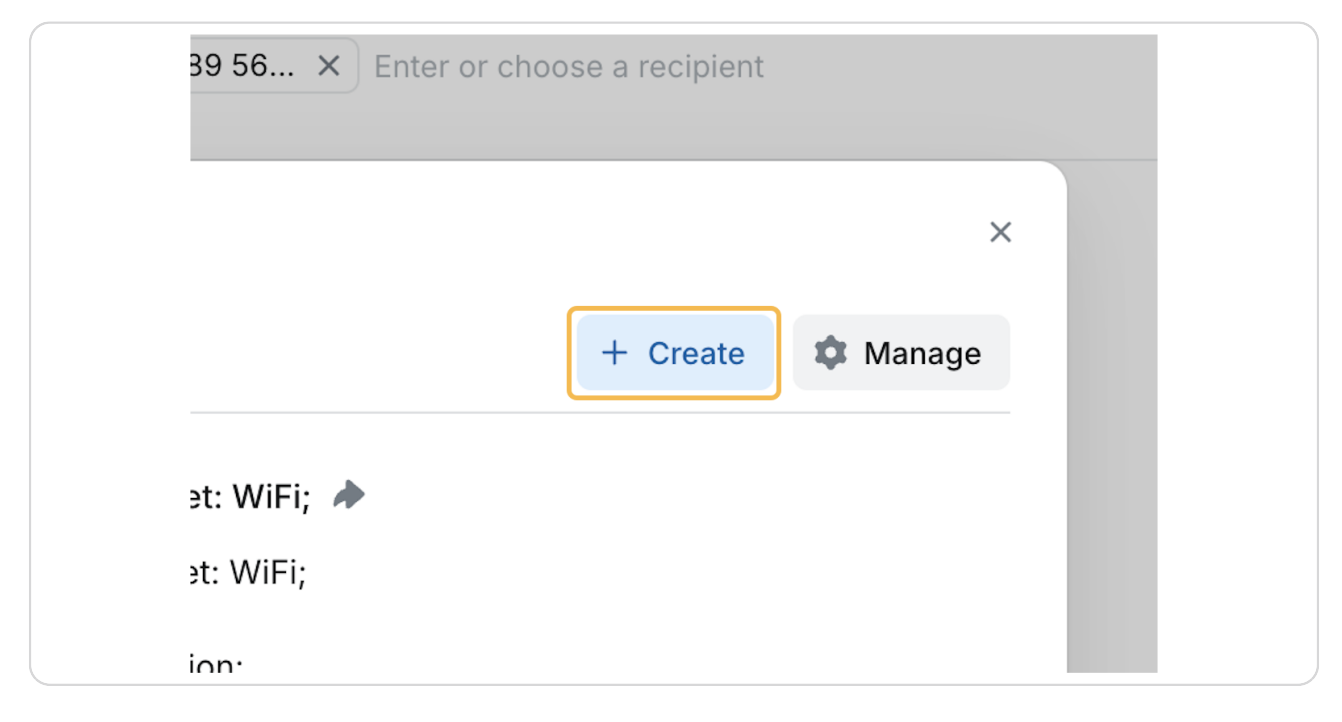

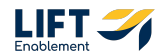

## Add a Title

| 2        | D UA               | <b>NT Franchise B - F</b> Q<br>0) 815-9674        | +            | To: •1 410 989 56 × Enter or cho | pose a recipient | × <    |
|----------|--------------------|---------------------------------------------------|--------------|----------------------------------|------------------|--------|
|          | <b>€</b><br>Open ∨ | Chats New saved reply                             |              |                                  |                  | ×      |
| *        | • N                | Add a response (                                  | some details | s)                               |                  |        |
| =+<br>   | CJ Ca              | olt Jones                                         | >            |                                  | 0/16             | 50<br> |
| <i>P</i> | CM Ca              | arter McKi<br>an you hel                          |              |                                  | Cancel Create    |        |
| Â        | MA #               | arcelo Autofill                                   | 1w           |                                  |                  |        |
|          | AV 🤤               | an Vouk Ashley Test Hey Alan! Your recent ticket  | 2w           |                                  |                  |        |
|          |                    | Draft:will this show up on ti                     | 3w           |                                  |                  |        |
| - 1      | AV AI              | ex Vouk                                           | 1mo          | © SMS                            |                  |        |
| 0        |                    | an Vouk Ashley Test<br>You called Alan Vouk Ashle | 1mo          | Hey!<br>● ■ ● 券 …                |                  | 1/156  |
|          | Je                 | eff Gravson                                       | 3mo          |                                  |                  |        |

#### STEP 20

# Add a response message

| 2                   | <b>UAT Franchise B - F</b> Q<br>(720) 815-9674        | +             | To: ( +1 410 989 56 × Enter or choose a re |               | × €   |
|---------------------|-------------------------------------------------------|---------------|--------------------------------------------|---------------|-------|
| <u></u>             | New saved reply                                       |               |                                            | ×             |       |
|                     | thank you                                             |               |                                            |               |       |
| Ope                 | en ∨<br>Thank you for g                               | etting back t | to me!                                     |               |       |
| * *                 | New conver                                            |               |                                            | •             |       |
| =4                  | Colt Jones 🗘 😌 🔔                                      | Ð             |                                            | 1/127         |       |
|                     | Ticket                                                |               |                                            |               |       |
| <i>P</i> <b>C</b> M | Carter McKa<br>Can you hel                            |               |                                            | Cancel Create |       |
| *                   | Marcelo Autofill<br>#                                 | 1w            | Send a                                     | message:      |       |
| AV                  | Alan Vouk Ashley Test<br>Hey Alan! Your recent ticket | 2w            |                                            |               |       |
| U                   | Laura Test24<br>Draft:will this show up on ti         | 3w            |                                            |               |       |
|                     | Alex Vouk                                             | 1mo           | SMS                                        |               |       |
| <b>e</b>            | Alan Vouk Ashley Test O You called Alan Vouk Ashle    | 1mo           | Hey!                                       |               | 1/156 |
|                     | Jeff Gravson                                          | 3mo           |                                            |               |       |

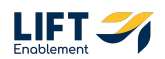

#### **Click on Create**

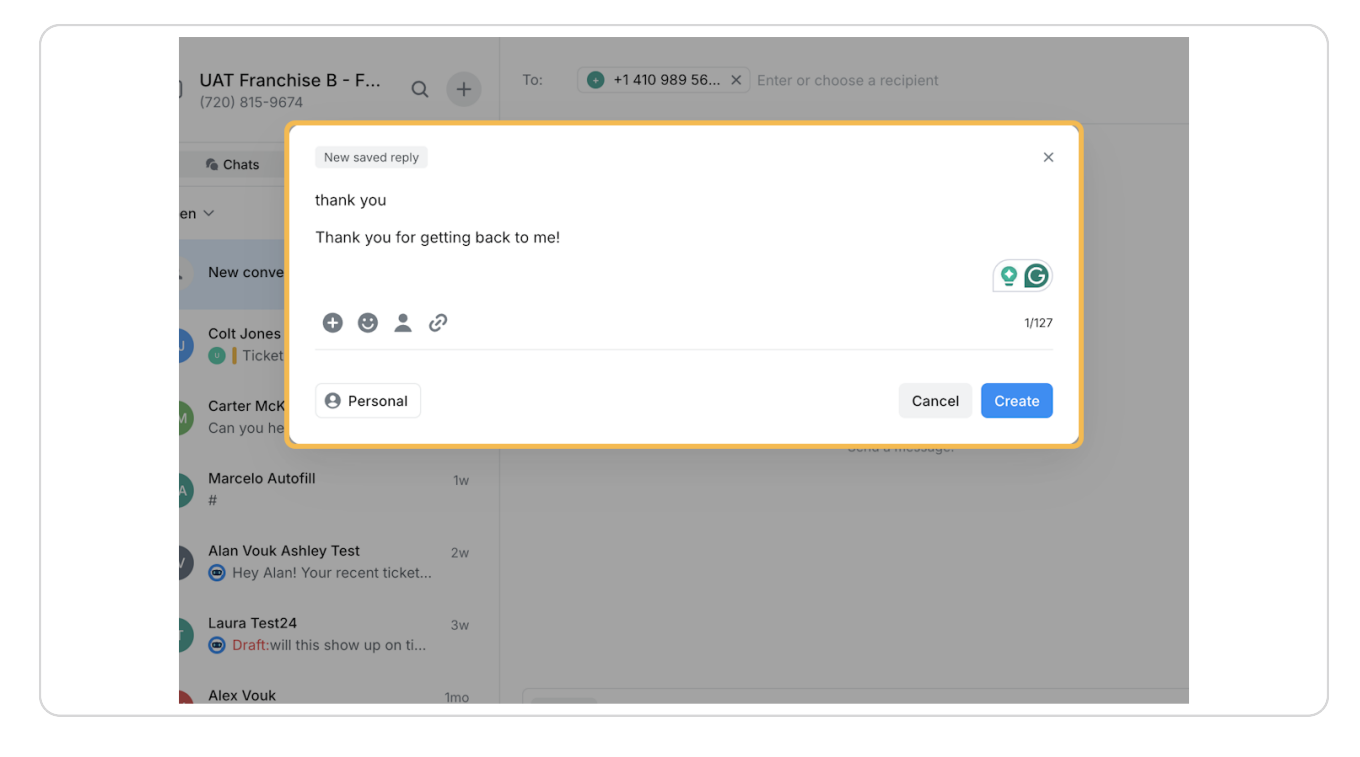

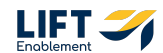

## You can add an emoji

Note: These eat up a lot of characters. We recommend is one emoji is pleanty.

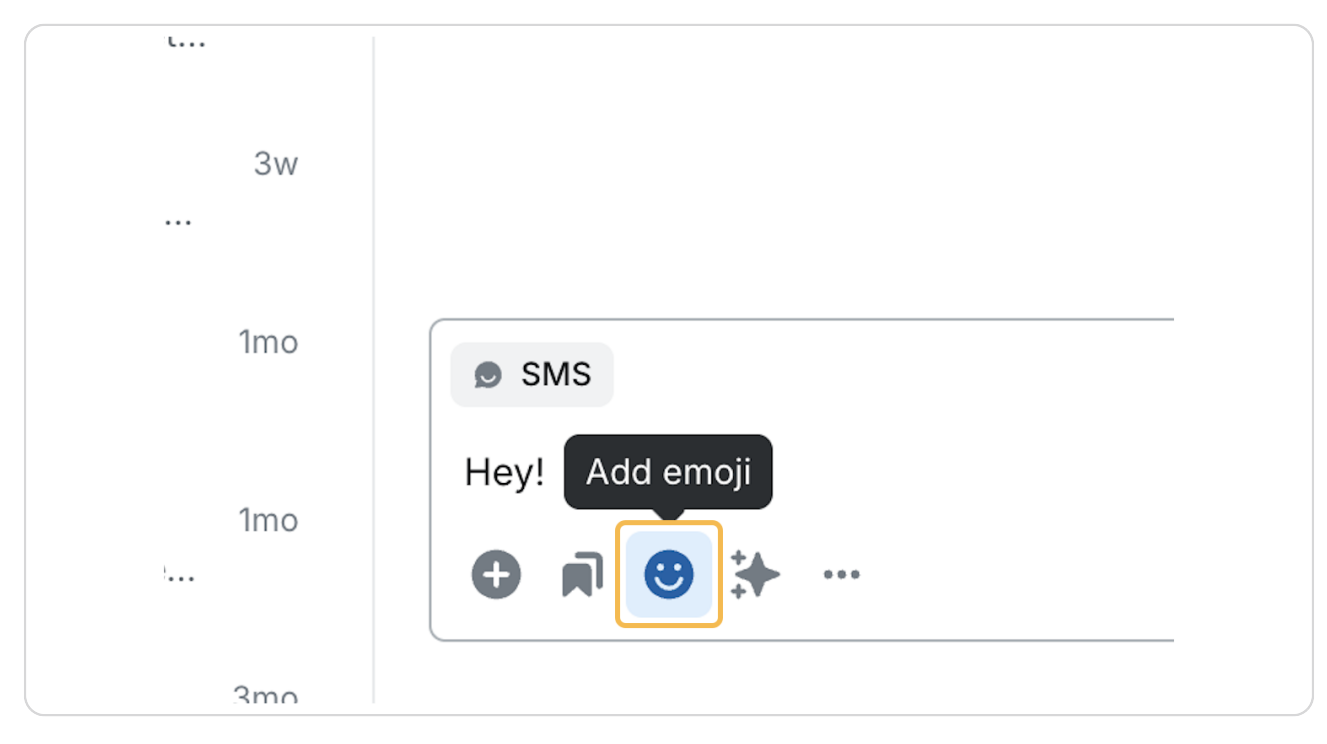

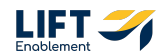

## There is an AI assistant

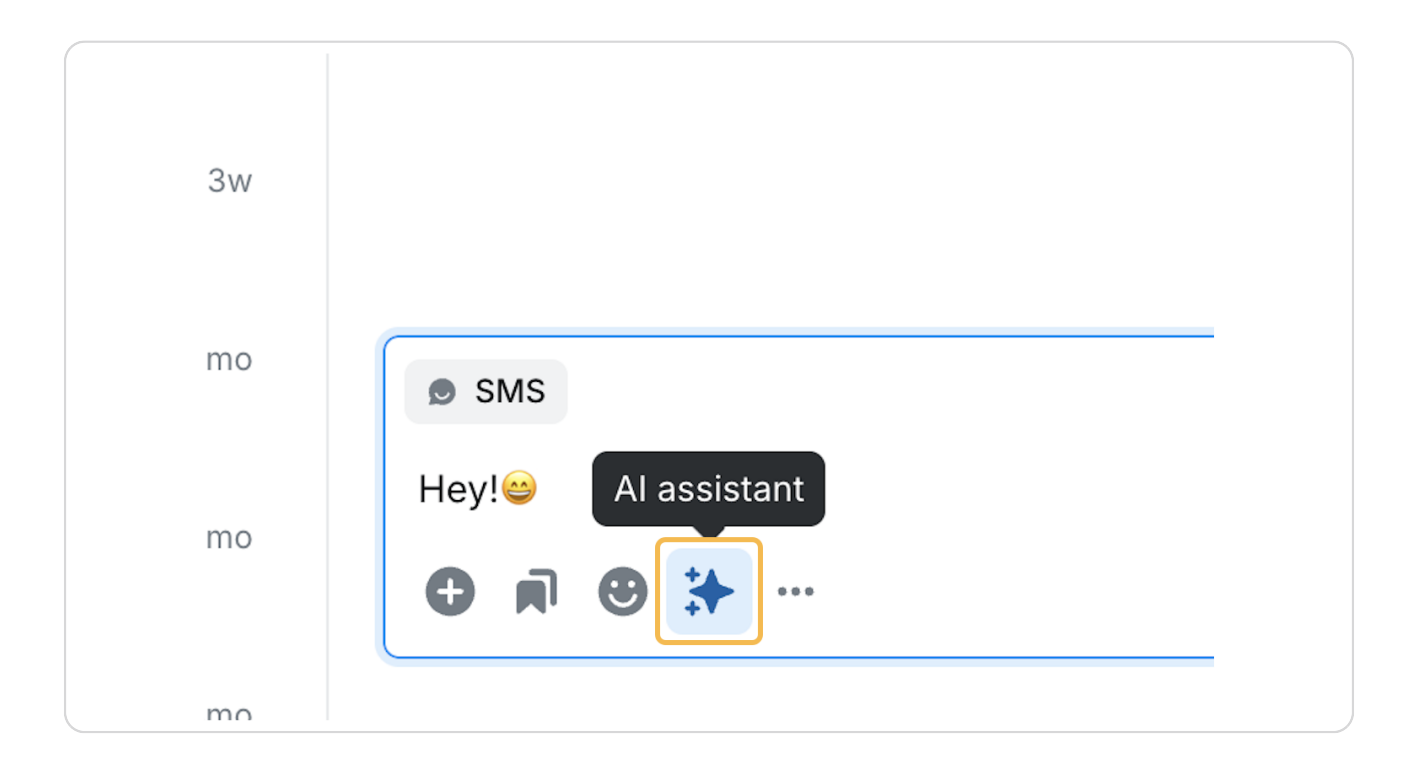

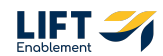

This will allow you to rephrase or make your message more friendly

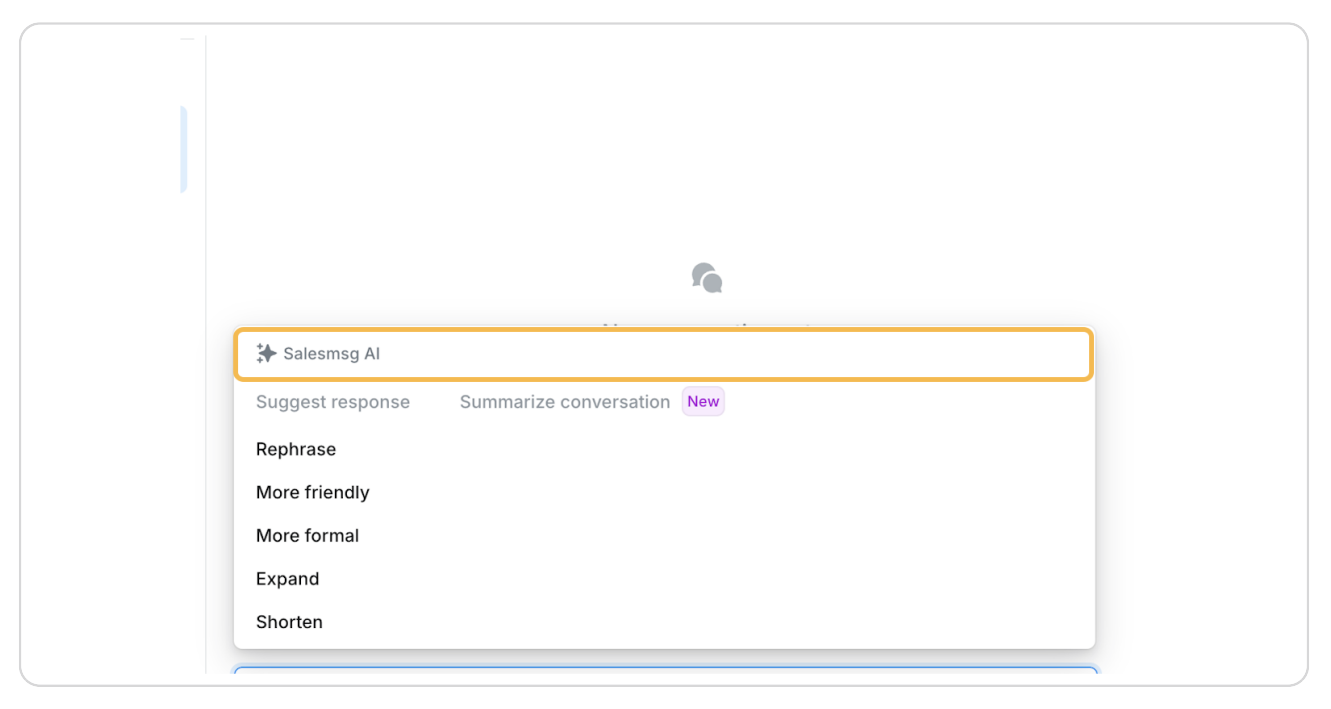

#### **STEP 25**

#### For more actions, Click on the 3 dots

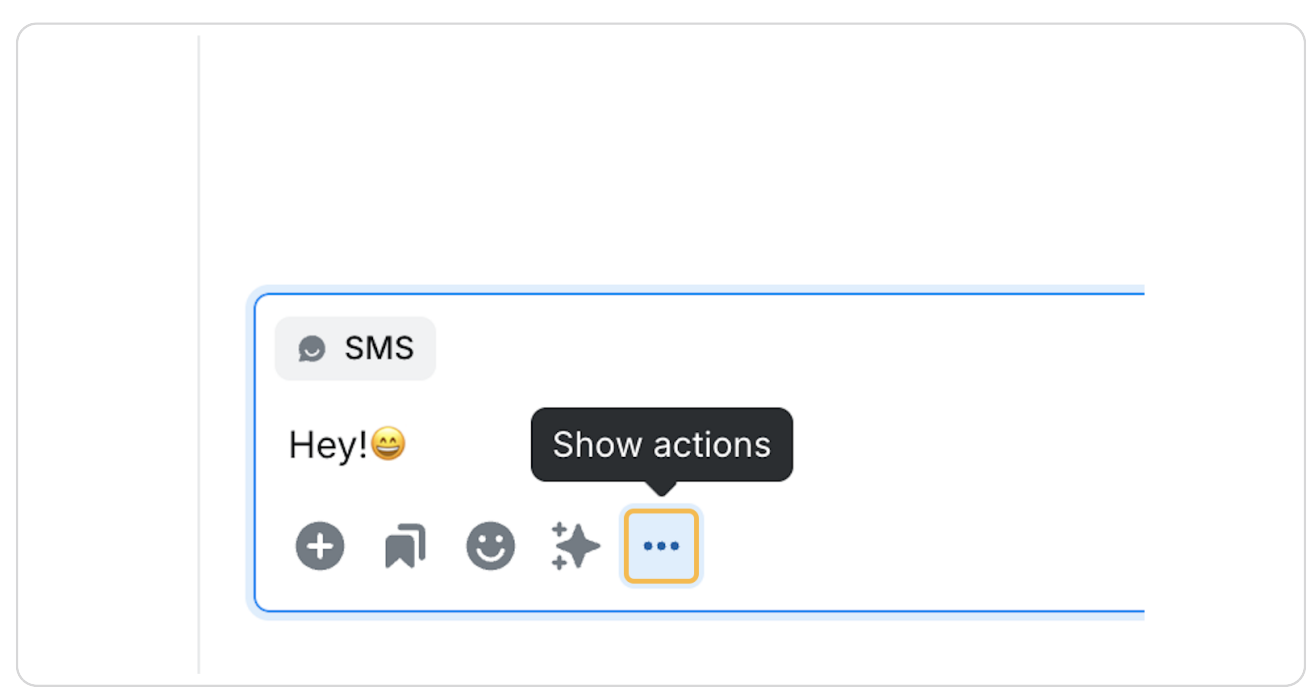

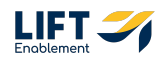

You can Shorten a URL if you are sharing a link, add in Merge fields from HubSpot and enable a signature

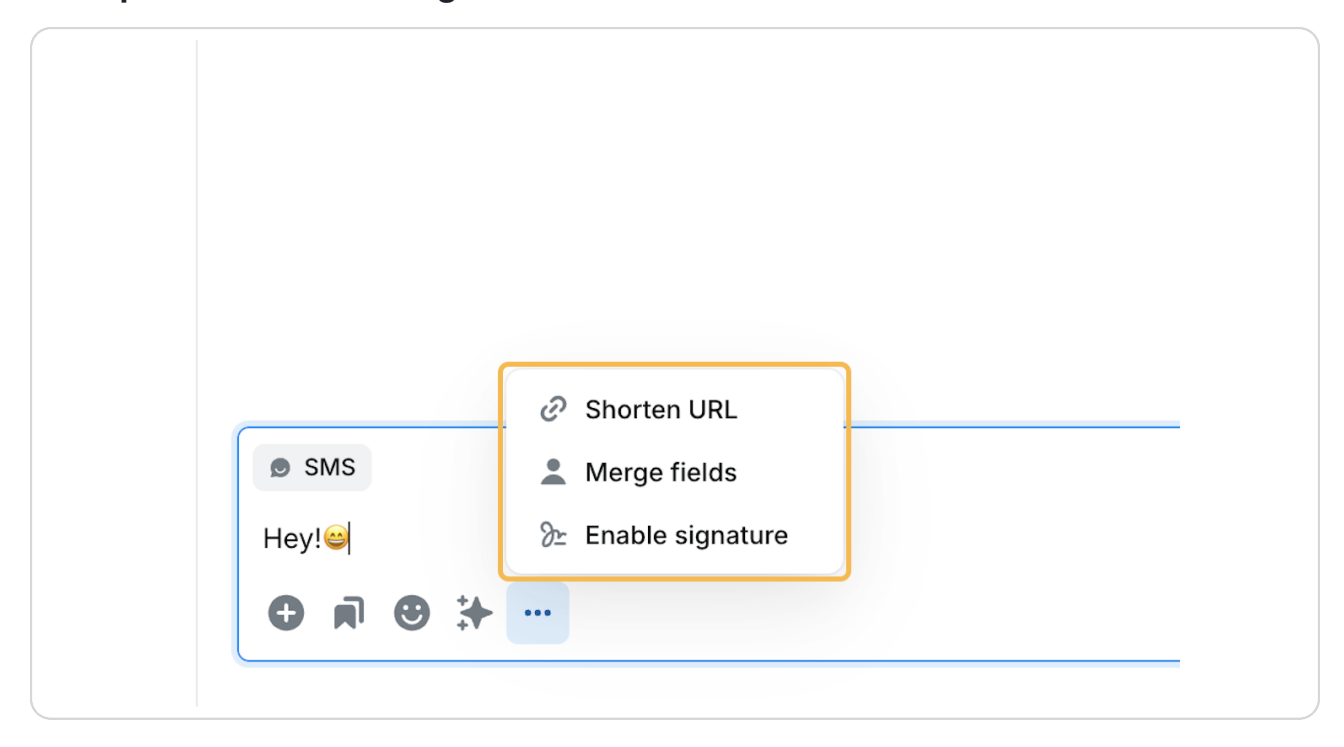

# **#** Accessing the Contact Card

8 Steps

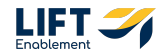

# Click on Show Details button in the top right corner (unless the Contact Card is already visible)

| a recipient | × <b>I</b><br>Show details |
|-------------|----------------------------|
| 5-9674      |                            |
|             |                            |
|             |                            |
|             |                            |
|             |                            |

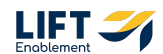

# The Contact Card will open

| 2  | UAT Franchise B - F Q<br>(720) 815-9674               | +    | Laura Test24                                            |              | Details 🔊                                                      |
|----|-------------------------------------------------------|------|---------------------------------------------------------|--------------|----------------------------------------------------------------|
|    | Chats Calls                                           |      |                                                         | plea         | LT Laura Test24 6:18 PM<br>+1 240 401 3224                     |
| 7  | Open V Newes                                          | st ∨ |                                                         | 14/-1        | 📞 Call 🔛 Email 😫 Meet 😶                                        |
| *  | CJ Colt Jones                                         | 1h   |                                                         | (#19<br>plea | Conversation                                                   |
| =4 | Carter McKay<br>Can you help me get on the wifi?      | 5h   |                                                         |              |                                                                |
| P  | Marcelo Autofill                                      | 1w   |                                                         | We'<br>(#19  | Contact details ^                                              |
| *  | Alan Vouk Ashley Test<br>Hey Alan! Your recent ticket | 2w   |                                                         | plea         | <ul> <li>First name Laura</li> <li>Last name Test24</li> </ul> |
|    | Laura Test24                                          | 3w   |                                                         | We'<br>(#19  | Email laura@liffenablement Owner No owner                      |
|    | Alex Vouk                                             | 1mo  |                                                         | piec         | See fields                                                     |
| -  | Alan Vouk Ashley Test<br>Vou called Alan Vouk Ashle   | 1mo  | ● SMS                                                   |              | 🦒 HubSpot 🥥 🔿                                                  |
| 0  | JG Jeff Grayson<br>• Hey there, check out this m      | 3mo  | will this show up on tickets that were just closed<br>● |              | Contact Companies 0 Deals 0 Laura Test24                       |
|    |                                                       | 0    |                                                         |              |                                                                |

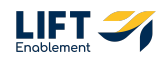

You'll be able to see the Contact details if they are an existing Contact in HubSpot

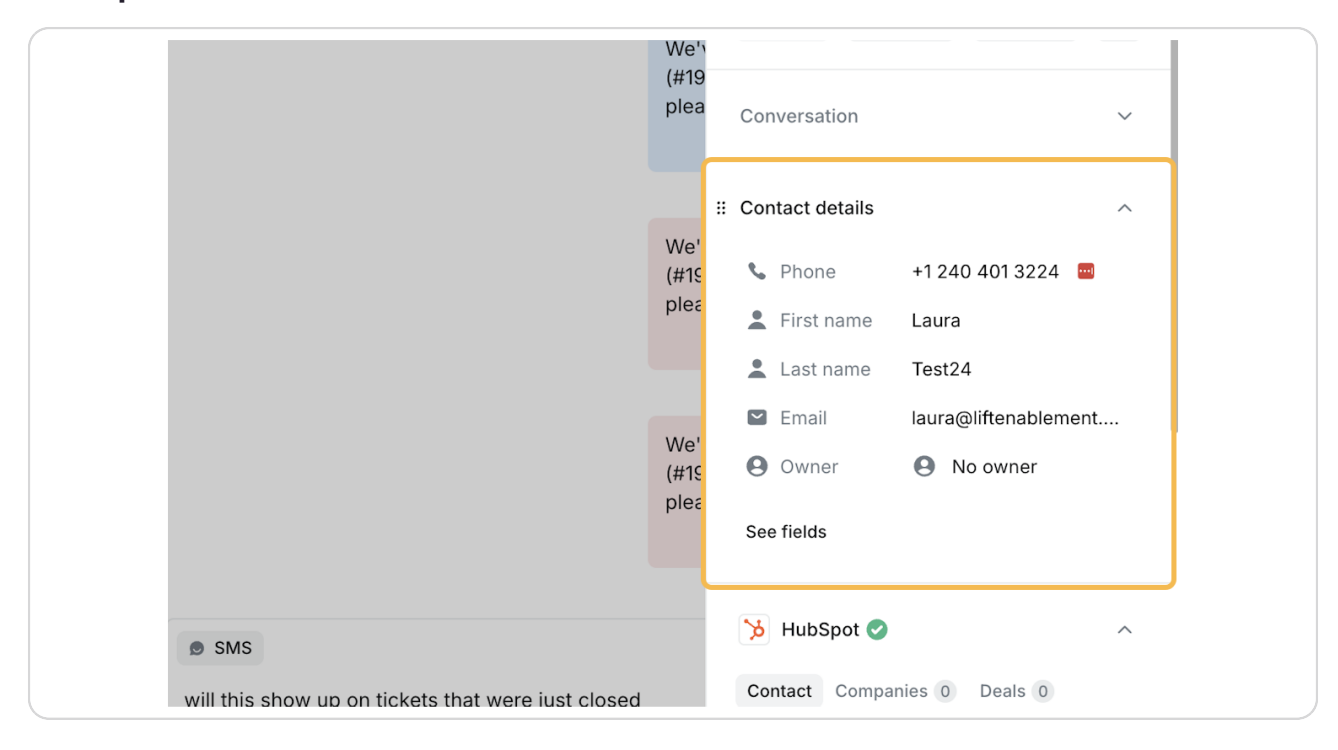

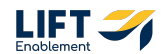

## You'll be able to see synced data from HubSpot on the Contact

This includes top level information on the Contact, Companies, and Deals

| We'   (#12)   plee   Laura Test24   Create Date   Wed Dec 4th, 2024 at   Email   laura@liftenablement   Hs Object Id   96566660162   Location   Demo Locations   Appointment   + Add property                                                                                                    |                                     | We'ı<br>(#19<br>plea | # ( | 为 HubSpot ⊘                   | ··· ^                |
|----------------------------------------------------------------------------------------------------|-------------------------------------|----------------------|-----|-------------------------------|----------------------|
| Image: state of the state of the |                                     | We'<br>(#19          |     | Laura Test24<br>Create Date   | Wed Dec 4th, 2024 at |
| Location Demo Locations Appointment + Add property                                                                                                    |                                     |                      |     | Email<br>Hs Object Id         | laura@liftenablement |
| Appointment<br>+ Add property                                                                                                    |                                     |                      |     | Location                      | Demo Locations       |
|                                                                                                    | up on tickets that were just closed |                      |     | Appointment<br>+ Add property | -                    |

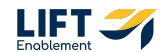

# You have the ability to add Tags

This is a great way to continue to organize your contacts.

| plea       | a 🎾 HubSpot 🥑                             | ~ |
|------------|-------------------------------------------|---|
|            | ∷ Tags                                    | ^ |
| We<br>(#19 | Add tags                                  |   |
| piea       | <ul> <li>Location - Vasalia</li> </ul>    |   |
|            | <ul> <li>Location - Fig Garden</li> </ul> |   |
|            | <ul> <li>Location - Clovis</li> </ul>     |   |

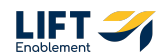

#### You have the ability to write Internal Notes

These are notes you can add to the Contact Card that the contact cannot see.

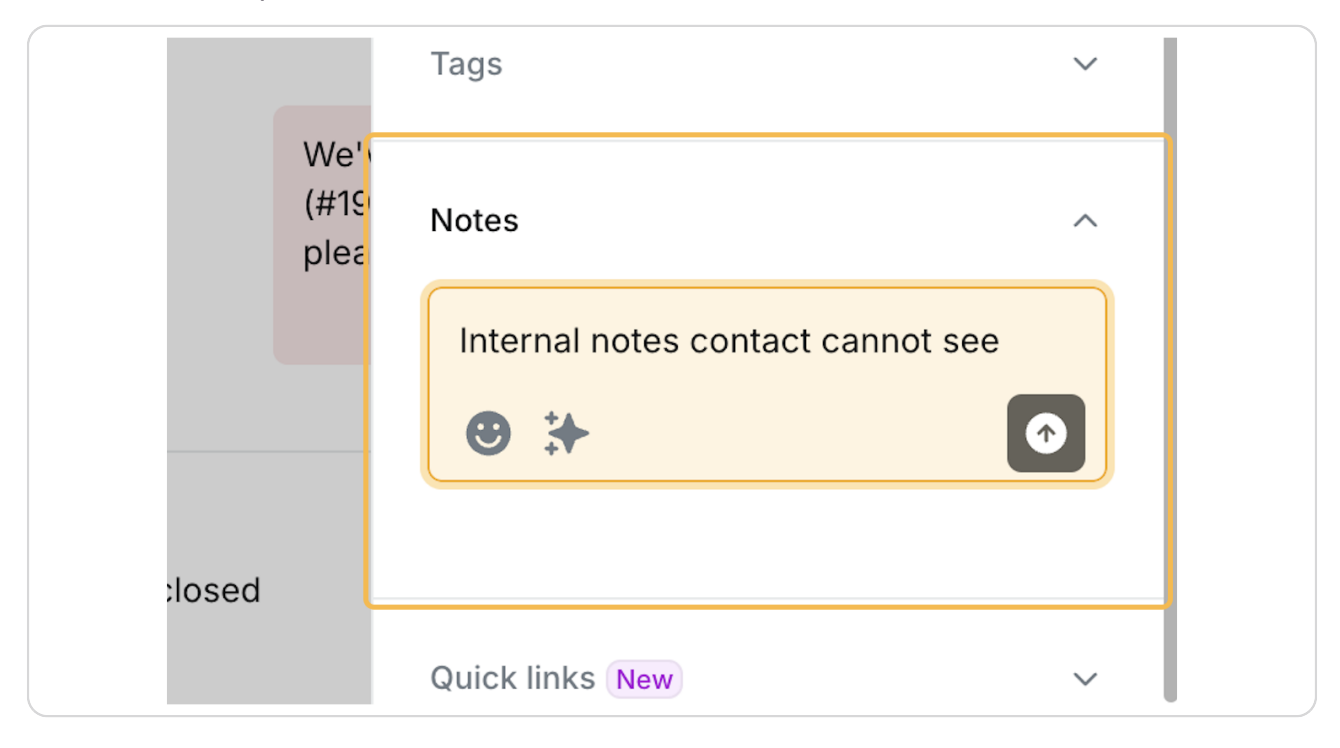

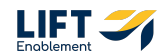

If the Contact is a Lead in HubSpot tied to a Deal, you can jump into HubSpot to view the record

|              | 汝 HubSpot 🥑  | ^                                  |
|--------------|--------------|------------------------------------|
| We'y<br>(#19 | Contact Comp | anies 0 Deals 0<br>Open in HubSpot |
| piea         | Laura Test24 |                                    |
|              | Create Date  | Wed Dec 4th, 2024 at               |
| We'          | Email        | laura@liftenablement               |
| (#19<br>plea | Hs Object Id | 96566660162                        |

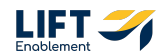

#### Click on IconButtonActionButton\_Default

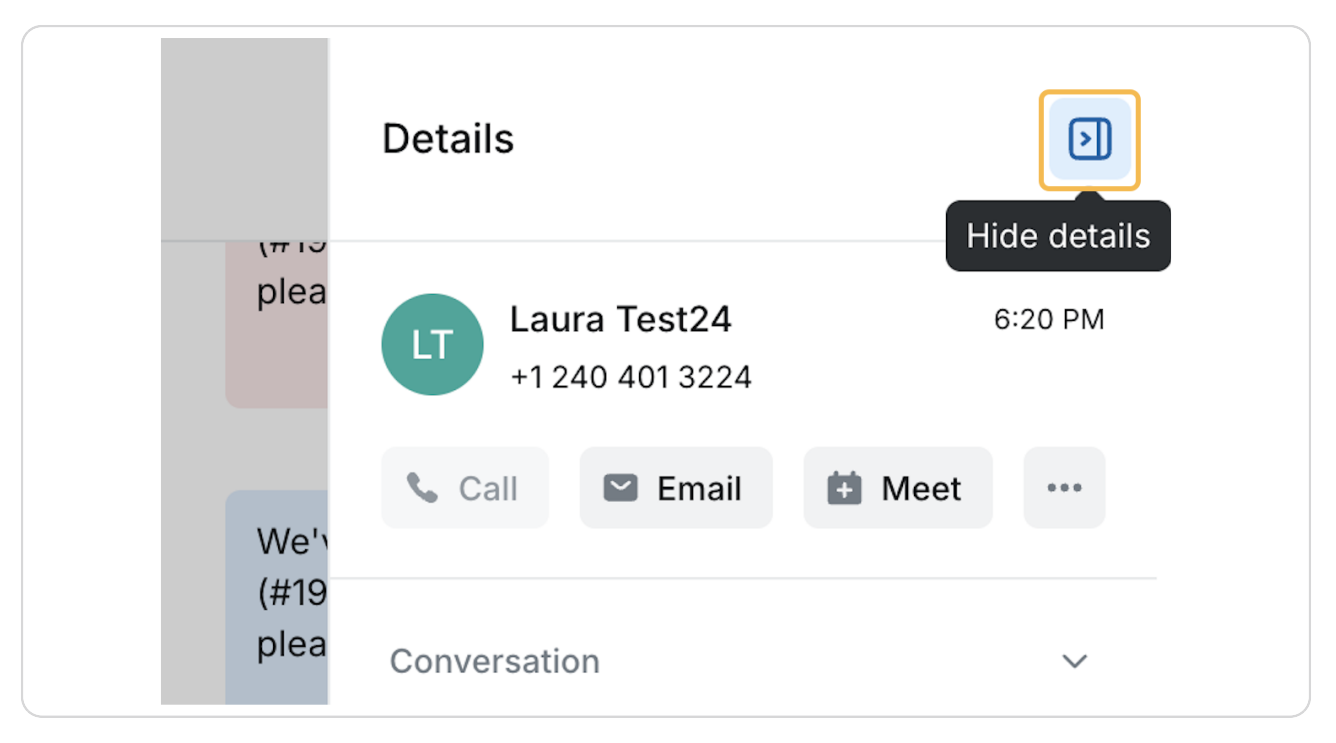

# # Calling in SalesMsg

7 Steps

Basic calling in the app will allow you to keep calls routed to SalesMsg rather than personal or work phones.

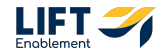

8

# <u>Click Call</u>

| A Yo   | u have assumed another user's acco | ount                                                |                                                    | Step assuming                                                 |
|--------|------------------------------------|-----------------------------------------------------|----------------------------------------------------|---------------------------------------------------------------|
| 2      | Conversations Q +                  | Leasing Manager<br>(559) 354-3188                   | To: (407) 637-7167 × Enter or choose a recipient × | Details 🕤                                                     |
| 6      | Inboxes ~                          | Chats Calls                                         | From: 🖨 Leasing Manager - (559) 354-3188           |                                                               |
|        | Generating Manager                 | Open V Newest V                                     |                                                    | 4 (407) 637-7167 3:23 PM                                      |
| 7      |                                    | 1 New conversation                                  |                                                    | Call 🗠 Email 🖆 Meet …                                         |
| :4     |                                    | Alexandria Banuelos 45min                           |                                                    | Contact details                                               |
| •<br>• |                                    | Tuyet Nguyen 45min<br>Hi Tuyet. I'd love to show y  | No conversation yet<br>Send a messaget             | Phone Phone     First name First name     Last name Last name |
|        |                                    | JASus Aguilar 2n<br>O Yes please 6643 N Milburn     |                                                    | Email     Email     Owner     No owner                        |
|        |                                    | Kayla Serrato 4h<br>Great, thank you                |                                                    | >> HubSpot Ø                                                  |
|        |                                    | Sandra Torres 1d<br>Perfect. I'll give you a ring a |                                                    | Contect Companies 0 Deals 0                                   |
|        |                                    |                                                     | @ SMS                                              | View contact C                                                |
| 1      |                                    |                                                     | Hey!                                               | Email -                                                       |
|        |                                    |                                                     | © 頁 @ 決 … trise 🗾 🗸                                | Lifecyclestage Lead                                           |
|        |                                    |                                                     |                                                    | Owner First Na Snay                                           |

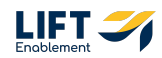

# A call box will appear and will start to dial the number

You will be able to hear the call ringing.

|   |                   |                                                         |                                        | I Leasing Manager • (559) 354-3188                        |
|---|-------------------|---------------------------------------------------------|----------------------------------------|-----------------------------------------------------------|
|   | Conversations Q + | Leasing Manager<br>(559) 354-3188                       | (407) 637-7167 🗸 Close 💭               | (407) 637-7167 💿 🔽                                        |
| • | Inboxes ~         | R Chats & Calls                                         |                                        |                                                           |
|   | Leasing Manager   | Open V Newest V                                         |                                        | ∲° ⊛ ∺    % <b>;</b>                                      |
|   |                   | Alexandria Banuelos 45min<br>Hi Alexandria my apologies |                                        | t, Call 🗸 🖾 Email 🛄 Meet 🚥                                |
|   |                   | Tuyet Nguyen 45min                                      |                                        | Conversation                                              |
|   |                   | Hi Tuyet. I'd love to show y                            | P <sub>0</sub>                         | Inbox 🔒 Leasing Manager                                   |
|   |                   | Jesus Aguilar 2n<br>O Yes please 6643 N Milburn         | No conversation yet<br>Send a message! | Inbox phone 🐛 (559) 354-3188<br>Assignee 🕥 Shay Stevenson |
|   |                   | Kayla Serrato 4h<br>Great, thank you                    |                                        | Contact details                                           |
|   |                   | Sandra Torres 1d<br>Perfect. I'll give you a ring a     |                                        | Phone (407) 637-7167                                      |
|   |                   |                                                         |                                        | 💄 First name First name                                   |
|   |                   |                                                         |                                        | Last name Last name                                       |
|   |                   |                                                         | a sue                                  | Email Email                                               |
|   |                   |                                                         | E SMS<br>Write a message               | Growner growner growner                                   |
|   |                   |                                                         | 0 i 0 '+ 0190 >                        | V HubSpot 🥑                                               |
|   |                   |                                                         |                                        |                                                           |

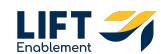

You have the ability to Mute, Record the call, Show a dialpad, Put the call on hold, Transfer the call, and Add others to the call

| A YC    | u have assumed another user's acco | punt                                                    |                                        | 7 Leasing Manager - (559) 354-3188                        |
|---------|------------------------------------|---------------------------------------------------------|----------------------------------------|-----------------------------------------------------------|
| 2       | Conversations Q +                  | Leasing Manager<br>(559) 354-3188                       | (407) 637-7167 ✓ Close □ …             | (407) 637-7167 😡 🧖                                        |
| ۹.      | Inboxes ~                          | the Chats Second                                        |                                        |                                                           |
| <b></b> | Generating Manager                 | Open ~ Newest ~                                         |                                        | ê <sup>°</sup> ⊚ ≞ II & <b>₹</b>                          |
| 7       |                                    | Alexandria Banuelos 45min<br>Hi Alexandria my apologies |                                        | 📞 Call 🗸 🖾 Email 🛗 Meet 🚥                                 |
| -4      |                                    | Tuyet Nguyen 45min                                      |                                        | Conversation ^                                            |
| -7      |                                    | Hi Tuyet. I'd love to show y                            | f <sub>0</sub>                         | Inbox 🔒 Leasing Manager                                   |
| u<br>م  |                                    | Jesus Aguilar 2h<br>S Yes please 6643 N Milburn         | No conversation yet<br>Send a message! | Inbox phone 🐛 (559) 354-3188<br>Assignee 📀 Shay Stevenson |
|         |                                    | Kayla Serrato 4h<br>Great, thank you                    |                                        | Contact details                                           |
|         |                                    | Sandra Torres 1d<br>Perfect. I'll give you a ring a     |                                        | Phone (407) 637-7167                                      |
|         |                                    |                                                         |                                        | 2 First name First name                                   |
|         |                                    |                                                         |                                        | 💄 Last name 🛛 Last name                                   |
|         |                                    |                                                         |                                        | 🖼 Email Email                                             |
| -       |                                    |                                                         | ⊕ SMS                                  | 🕒 Owner 🛛 💿 Shay Stevenson                                |
| 0       |                                    |                                                         | Write a message                        | M HubSpot                                                 |
| •       |                                    |                                                         | ©              ↑ ··· 0/160 >   ∨       | p nudopot 🥑                                               |

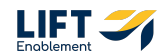

There is also the ability to drop a Voicemail

|                 |                   |                                     |                       |             | ↗ Leasing Manager (559) 354-3188                        |
|-----------------|-------------------|-------------------------------------|-----------------------|-------------|---------------------------------------------------------|
| 9               | Conversations Q + | Leasing Manager<br>(559) 354-3188   | (407) 637-7167        | ✓ Close D … | (407) 637-7167                                          |
|                 | Inboxes ~         | R Chats & Calls                     |                       |             |                                                         |
| <b>e</b> 0<br>1 | Leasing Manager   | Open V Newest >                     |                       |             | ê° ⊙ #    % #                                           |
| 1               |                   | Alexandria Banuelos 45m             | n                     |             | 📞 Call 🗠 🖾 Email 📫 Meet 🚥                               |
| 9<br>:4         |                   | Tuyet Nguyen 45m                    | 'n                    |             | Conversation ^                                          |
|                 |                   | Jesus Aguilar 2                     | n No conversation yet |             | Inbox 🖨 Leasing Manager<br>Inbox phone 📞 (559) 354-3188 |
| ρ               |                   | 🤎 🧕 Yes please 6643 N Milburn       | Send a message!       |             | Assignee 💿 Shay Stevenson                               |
|                 |                   | Kayla Serrato 4<br>Great, thank you | h                     |             | Contact details                                         |
|                 |                   | Sandra Torres                       | d                     |             | Phone (407) 637-7167                                    |
|                 |                   | •                                   |                       |             | 2 First name First name                                 |
|                 |                   |                                     |                       |             | 💄 Last name 🛛 Last name                                 |
|                 |                   |                                     |                       |             | 🖴 Email Email                                           |
|                 |                   |                                     | @ SMS                 |             | 🕒 Owner 🛛 💿 Shay Stevenson                              |
| 0               |                   |                                     | Write a message       |             |                                                         |
|                 |                   |                                     | © A @ 3+ ···          | o/neo > 🗸   | 🦒 HubSpot 🥝 🗠                                           |

#### **STEP 39**

# Click Hang up

|           |                   |                                              |                                           | Z Leasing Manager - (559) 354-3188                                    |
|-----------|-------------------|----------------------------------------------|-------------------------------------------|-----------------------------------------------------------------------|
| 9         | Conversations Q + | Leasing Manager<br>(559) 354-3188            | (407) 637-7167 🗸 Close 🗋 …                | (407) 637-7167 C                                                      |
| 6         | Inboxes ~         | the Chats Second Calls                       |                                           |                                                                       |
| <b>()</b> | Leasing Manager   | Open V Newest                                | ~                                         | 1 0 # II 4 #                                                          |
| 1         |                   | Alexandria Banuelos                          |                                           | 📞 Call 🗸 🖾 Email 🛍 Meet 🚥                                             |
| •         |                   | Hi Alexandria my apologies                   |                                           |                                                                       |
| 4         |                   | Tuyet Nguyen 45                              | min                                       | Conversation ^                                                        |
| 11        |                   | Hi Tuyet. I'd love to show y                 | re.                                       | Inbox 🔒 Leasing Manager                                               |
| 0         |                   | Jesus Aguilar<br>S Yes please 6643 N Milburn | 2h No conversation yet<br>Send a message! | Inbox phone 📞 (559) 354-3188                                          |
| -         |                   | Kaula Serrato                                |                                           | Assignee 💿 Shay Stevenson                                             |
|           |                   | Great, thank you                             | an                                        | Control details                                                       |
|           |                   | Sandra Torres                                | 1d                                        | Contact details                                                       |
|           |                   | Perfect. I'll give you a ring a              |                                           | <ul> <li>Phone (407) 637-7167</li> <li>Electromy Electromy</li> </ul> |
|           |                   |                                              |                                           | Last name Last name                                                   |
|           |                   |                                              |                                           | 🖾 Email Email                                                         |
|           |                   |                                              | @ SMS                                     | () Owner () Shay Stevenson                                            |
| 0         |                   |                                              | Write a message                           |                                                                       |
|           |                   |                                              | O mi O international control >> ∨         | 🧏 HubSpot 🥝 🗠                                                         |
| •         |                   |                                              |                                           | Contact Companies 0 Deals 0                                           |

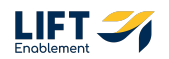

```
STEP 40
```

If you are not getting the audio cues and cannot hear the call, Click the dropdown next to Call

| A Yo          | u have assumed another user's acco | punt                                                                                                    |                                        |               | Stop assuming                                                                                                    |
|---------------|------------------------------------|----------------------------------------------------------------------------------------------------|----------------------------------------|---------------|----------------------------------------------------------------------------------------------------|
| 2             | Conversations Q +                  | Leasing Manager<br>(559) 354-3188                                                                                                    | (407) 637-7167                         | ✓ Close ① …   | Details 🕥                                                                                                    |
| 6             | Inboxes ~                          | li Chats 🕓 Calls                                                                                                    |                                        |               |                                                                                                    |
| ±<br>▼ ⊕<br>≯ | Leasing Manager                    | Open     Newest       Alexandria Banuelos     45min       Image: Strain Strain Strain     45min       Image: Strain Strain Strain Strain Strain     45min       Image: Strain Strain St | No conversation yet<br>Send a messaget |               | 4     (407) 637-7167     2:24 PM       Call     Email     Meet       Inbox     Email     Meet       Inbox     Leasing Manager       Inbox phone     (559) 354-3188       Assignee     Shay Stevenson                                                                                                    |
|               |                                    | Great, thank you     Sandra Torres     Perfect. Pit give you a ring a                                                                                                    |                                        |               | Contact details ^<br>Contact details ^<br>Contact details /<br>Contact details /<br>Contac |
| -             |                                    |                                                                                                    | D SMS                                  |               | Uwner 🔮 Shay Stevenson                                                                                                    |
| 0<br>(?       |                                    |                                                                                                    | ···· +: ⑧ 頁 ③                          | oprao 🛛 🔪 🗸 V | 🦒 HubSpot 🥥                                                                                                    |

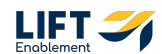

#### Make sure you have a Default Speaker and Microphone chosen

Note: It should default to the computer speaker and microphone.

| <b>▲</b> Yo | w have assumed another user's acc | ount                                                  |                     |                   |                 | Step assuming                                               |
|-------------|-----------------------------------|-------------------------------------------------------|---------------------|-------------------|-----------------|-------------------------------------------------------------|
| 2           | Conversations Q +                 | Leasing Manager<br>(559) 354-3188                     | (407) 637-7167      | ✓ Close           | Details         |                                                             |
| 6           | Inboxes 🗸                         | R Chats & Calls                                       |                     |                   |                 |                                                             |
| <b>e</b> ), | 🔒 Leasing Manager                 | Open V Newest V                                       |                     |                   | 407) (407) (    | 637-7167 3:24 PM                                            |
| 1           |                                   | Alexandria Banuelos 45min                             |                     |                   | 🗞 Call 🛆        | 🖾 Email 📫 Meet 🚥                                            |
| •           |                                   | Hi Wexandria my apologies                             |                     | ∎(I) Speaker      | Test sound      |                                                             |
| =4          |                                   | Tuyet Nguyen 46min     O Hi Tuyet. I'd love to show y | fe.                 | Default - MacBook | Air Speaker     |                                                             |
| ılı         |                                   | Jesus Aquilar 2h                                      | No conversation yet | Microphone        |                 | <ul> <li>Leasing Manager</li> <li>(559) 354-3188</li> </ul> |
| P           |                                   | A 9 Yes please 6643 N Milburn                         | Send a messagel     | Default - MacBook |                 | <ul> <li>Shay Stevenson</li> </ul>                          |
|             |                                   | Kayla Serrato 4h<br>Great, thank you                  |                     | Record automatica | lly 🔘           |                                                             |
|             |                                   | Sandra Torres 1d                                      |                     |                   | Contact details | ^                                                           |
|             |                                   | ST O Perfect. I'll give you a ring a                  |                     |                   | S Phone         | (407) 637-7167                                              |
|             |                                   |                                                       |                     |                   | 💄 First name    | First name                                                  |
|             |                                   |                                                       |                     |                   | 🛓 Last name     | Last name                                                   |
|             |                                   |                                                       |                     |                   | 🖼 Email         | Email                                                       |
|             |                                   |                                                       | @ SMS               |                   | ⊖ Owner         | Shay Stevenson                                              |
| 2           |                                   |                                                       | Write a message     |                   |                 |                                                             |
|             |                                   |                                                       | © ∩ ⊕ ∻ …           | oyneo 🔉 🔍         | 🏃 HubSpot       | •                                                           |
| •           |                                   |                                                       |                     |                   | Contact Con     | possies 0 Deals 0                                           |

# **#** Contacts

6 Steps

i Avoid editing contacts in SalesMsg. Always update Contacts in HubSpot.

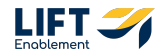

# **Click on Contacts**

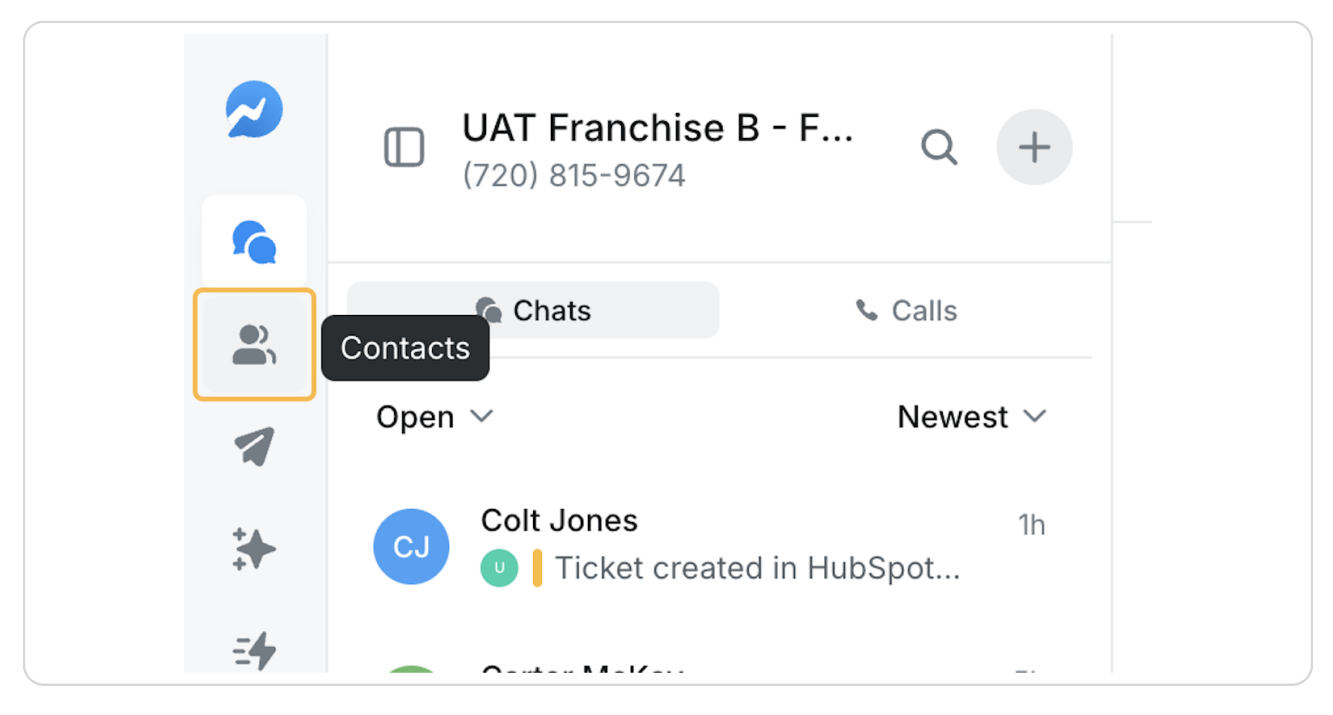

#### STEP 43

## Click on the Menu button (if it is not already showing)

| 2  | All contacts     |                |
|----|------------------|----------------|
| ſe | Show menu        |                |
|    | Name             | Number         |
| 1  | □ • -            | +1 410 989 56  |
| *  | Marcelo Autofill | +1 531 710 875 |
| -4 | -                |                |

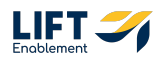

# There will be pre-populated segments that are active leads

These will auto-populate from Lists within HubSpot.

|           | Contacts                   |                 |   |   |          |          |                                    | ⊥ Im  |
|-----------|----------------------------|-----------------|---|---|----------|----------|------------------------------------|-------|
| <b>fe</b> | All contacts               |                 |   |   |          |          |                                    |       |
|           | Favorites 🗸                | Number          | _ | _ | Location | Studio # | Email                              | Tags  |
| 7         | 🎾 👤 Herndon Place (Brett   | +1 410 989 5684 | _ | _ | _        | _        | -                                  | —     |
| *         | 🤟  Fort Washington (Bre    | +1 531 710 8754 | _ | _ | _        | _        | marcelo.test6@test.com             | _     |
| =4        | ≫ I visalia at Sequoia Ma  | +1 301 502 4795 | _ | _ | _        | _        | alexvouk@icloud.com                | —     |
|           | 🤟 🗢 Clovis East (Brett & S | +1 970 646 1247 | _ | _ | _        | _        | colt@mapletonhill.net              | • He  |
| <b>P</b>  | Hubspot lists              | +1 503 201 6643 | — | — | _        | —        | me@cartermckay.com                 | • Ter |
| å.        | ≫ L Riverpark (Brett & Sh  | +1 917 549 6648 | - | _ | Clovis   | 3a       | jeffreygrayson@yahoo.com           | • Riv |
|           | 汝 🗢 All Locations (Brett & | +1 512 745 2108 | - | — | _        | -        | ashley.lorenz@solasalonstudios.com | —     |
|           | 汝 👤 Clovis (Brett & Shaw   | +1 559 331 3285 | — | — | -        | -        | msaechao559@icloud.com             | —     |
|           | 🎾 👤 Clovis East (Brett & S | +1 559 786 4444 | - | - | -        | -        | butterfli_1@yahoo.com              | —     |
|           |                            | +1 559 310 1370 | - | - | _        | _        | angeliclashess19@gmail.com         | —     |
| -         |                            |                 |   |   |          |          |                                    |       |
| 14        |                            |                 |   |   |          |          |                                    |       |

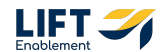

## **Click the Filter button**

| ~        | All contacts     |                |
|----------|------------------|----------------|
| Filter   | Search contacts  |                |
| <b>*</b> | Name             | Number         |
| 2        |                  | +1 410 989 56  |
| *        | Marcelo Autofill | +1 531 710 875 |
| -4       | -                |                |

#### STEP 46

# You can filter on a multitude of criteria. This include HubSpot lists

| Search contacts |                 |   |   |          |          |                              |
|-----------------|-----------------|---|---|----------|----------|------------------------------|
| Search          | Number          | _ | _ | Location | Studio # | Email                        |
| Carrier Name    | 1 410 989 5684  | _ | _ | _        | _        | -                            |
| Numbers         | 1 531 710 8754  | _ | _ | _        | _        | marcelo.test6@test.com       |
|                 | 1 301 502 4795  | _ | _ |          |          | alexvouk@icloud.com          |
|                 | 1 970 646 1247  | _ | _ | _        | _        | colt@mapletonhill.net        |
| Segments        | 1 503 201 6643  | _ | — | _        | _        | me@cartermckay.com           |
| Integrations    | 1 917 549 6648  | — | _ | Clovis   | 3a       | jeffreygrayson@yahoo.com     |
| 🔶 Hubspot list  | 1 512 745 2108  | — | _ | —        | _        | ashley.lorenz@solasalonstudi |
| Mandy Saech     | +1 559 331 3285 | — | _ | —        | —        | msaechao559@icloud.com       |
| Sandy Barrag    | +1 559 786 4444 | — | _ | _        | _        | butterfli_1@yahoo.com        |
| Angel Juarez    | +1 559 310 1370 | _ | _ | _        | _        | angeliclashess19@gmail.com   |

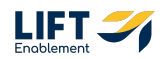

#### There is an option to expand your view from 10 Contacts up to 100 Contacts

This makes it cleaner, easier, and more efficient to work through any lists.

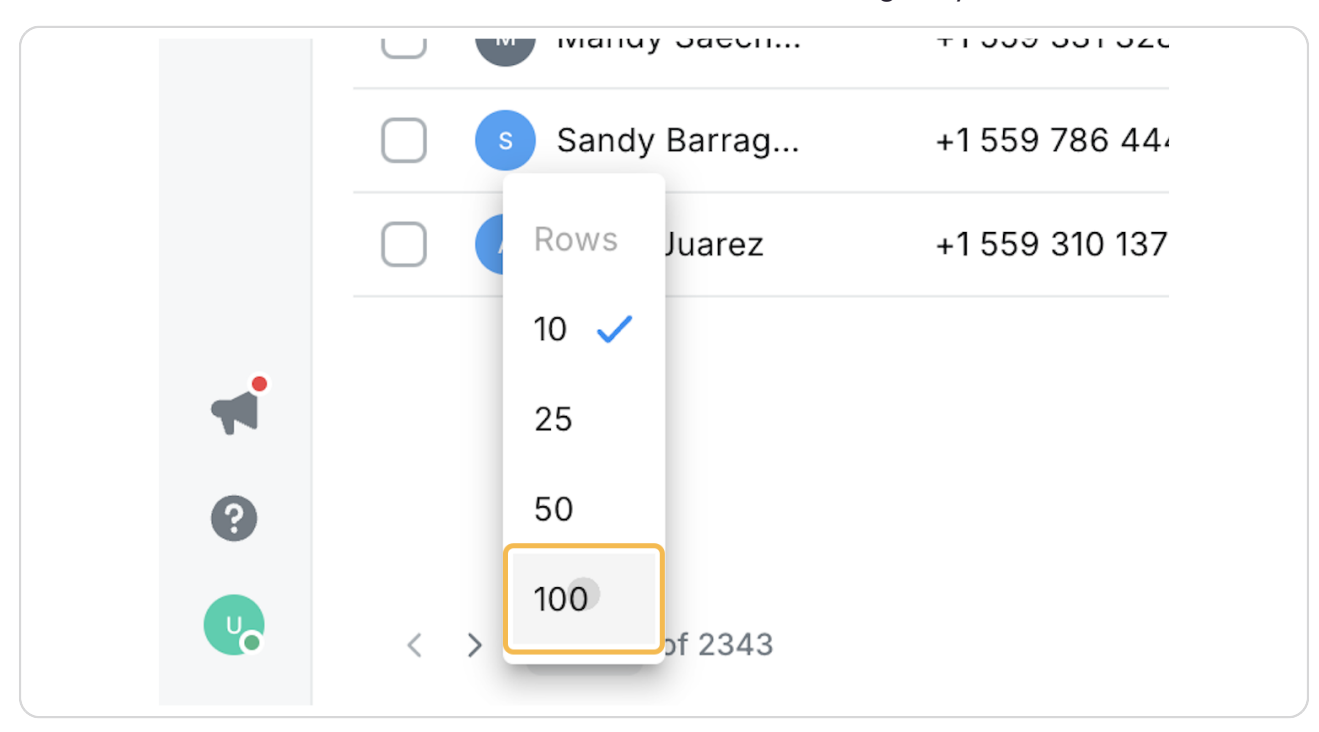

# **#** Broadcasts

14 Steps

This is a really powerful function if you want to accomplish one to many actions.

There are integration enhancements coming down the road that you'll want to look out
 for. Eventually with this feature you'll be able to quickly message all of your Pros at a specific location (or your leads at a specific location) while you're on the go.

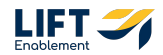

## **Click on Broadcasts**

| ~  |            |
|----|------------|
| 5  |            |
|    |            |
|    | Broadcasts |
| *  |            |
| =4 |            |
| n  |            |

#### STEP 49

# Click on the Menu button (if it is not already open)

|            | All broadcasts        |
|------------|-----------------------|
| <b>f</b> e | Show menu<br>= Search |
|            | Name                  |
| *          | weekly lunch          |
| -4         |                       |

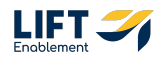

## You have the ability to send Broadcasts One time or Recurring

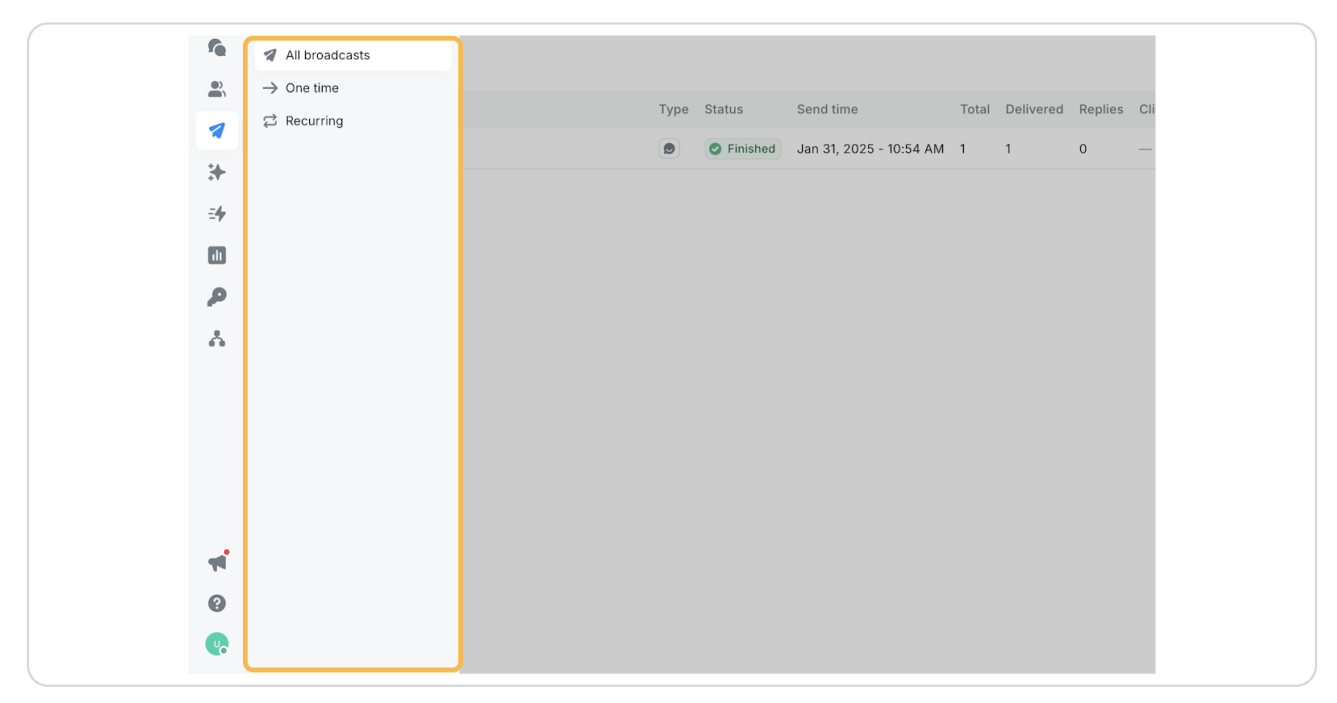

#### STEP 51

#### **Click on One time**

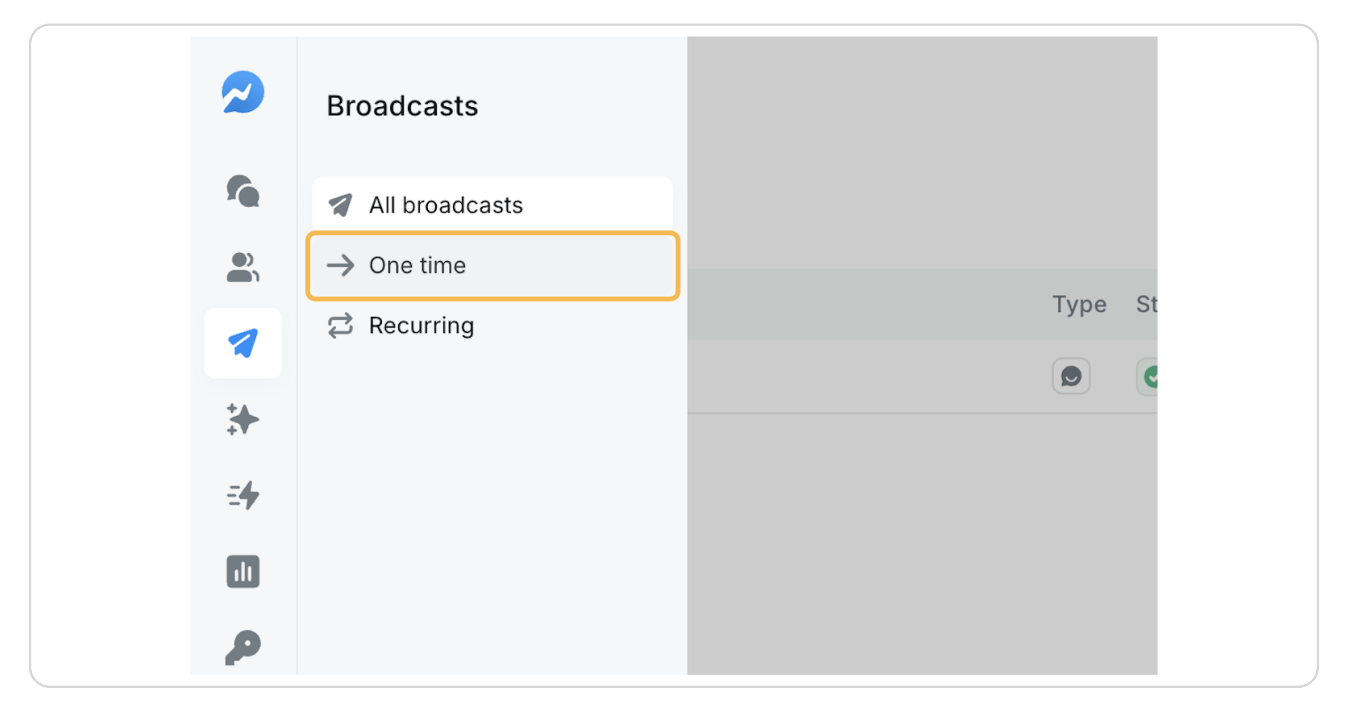

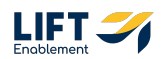

40 of 53

# Click on New broadcast

|    |       |           |         | +      | New broadcas | st |
|----|-------|-----------|---------|--------|--------------|----|
|    |       |           |         |        |              |    |
|    | Total | Delivered | Replies | Clicks | Conversion   | +  |
| AM | 1     | 1         | 0       | _      | _            |    |

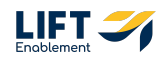

## Insert a Boradcast name

If you want to set up a new Broadcast, you can set up one Broadcast that is a single text message that goes to multiple Contacts. For example: Sending one message to 1,000 Pros.

| 9           | New broadcast    |                      |               |                    |
|-------------|------------------|----------------------|---------------|--------------------|
| <b>fe</b>   | Mass messa       | ging best practices  | Learn more X  | Write your message |
|             | Test             |                      |               |                    |
| 7           | SMS Ringless     |                      |               |                    |
| *           | Write your messa | ge                   |               |                    |
| <b>≕4</b> ∕ |                  |                      |               |                    |
|             |                  |                      |               |                    |
| P           | • • • •          | e 💄 🖉                | 0/160         |                    |
| Å.          | Send from        | Select inbox         |               |                    |
|             |                  | Validate numbers bef | ore sending @ |                    |
|             | Schedule         | ▶ Immediately        |               |                    |
| -           | Advanced $$      |                      |               |                    |
| 0           | Review & send    | Cancel               | 🔚 Test        | •                  |
| <b>V</b>    |                  |                      | I             |                    |

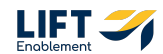

Type in your message

| 2 | New broadcast                                                    |
|---|------------------------------------------------------------------|
|   | Mass messaging best practices     Learn more X Hey               |
| * | SMS Ringless                                                     |
|   | •<br>• 🔊 🔊 🛟 🔔 🖉 1/156                                           |
| * | Send from Select inbox                                           |
|   | Contacts Select contacts       Validate numbers before sending @ |

#### STEP 55

# Include where the Broadcast is coming from

|               | • • @                      | 1/156  |      |
|---------------|----------------------------|--------|------|
| Send from     | Search                     |        |      |
| Contacts      | Inboxes                    |        |      |
|               | UAT Franchise B - Leasing  | >      | (720 |
| Schedule      | UAT Franchise B - Facility | >      |      |
| Advanced 🗸    |                            |        |      |
| Review & send | Cancel                     | 🕒 Test |      |

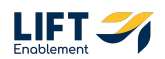

#### Click on and Select the Contacts that will receive the Broadcast

Note: This is where you can utilize HubSpot Lists to help get broadcasts out to an entire list. You can also add Tags to all of your Contacts to segment them and filter on the Tags that you create.

That way if you want to message just the hairstylists in your Contact list, you can pull those Contacts in easily.

| 2  | New broadcast                  |                                    |
|----|--------------------------------|------------------------------------|
|    | Contacts                       | ×                                  |
| -  | Include Contacts 0             |                                    |
| *  | Search tag, segment or contact | + New filter                       |
| ÷4 |                                |                                    |
| P  |                                |                                    |
| Å. | Nothing selected               | =<br>The preview will show up here |
|    |                                |                                    |
|    |                                |                                    |
|    |                                | Cancel Select contacts             |
| 44 |                                |                                    |
| 0  | Review & send Cancel           |                                    |
| •  |                                |                                    |

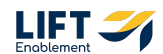

| Send from 🖨 U<br>Contacts 🔗 S | UAT Franchise B · (720) 649-5900<br>Select contacts |  |
|-------------------------------|-----------------------------------------------------|--|
| Schedule                      | /alidate numbers before sending @<br>Immediately    |  |
| Advanced ~                    |                                                     |  |
| Review & send Cane            | cel 🕒 Test                                          |  |

# Choose when you would like to send the Broadcast

#### STEP 58

## **Click on Send later**

|    | - UNI FIGHCHISC D (720) 040 000       |      |
|----|---------------------------------------|------|
|    | Select contacts                       |      |
|    | Validate numbers before sending ②     |      |
|    |                                       |      |
|    | Send immediately Send later Recurring | 3    |
|    | Advanced scheduling                   |      |
|    |                                       |      |
| nd | Cancel                                | Test |

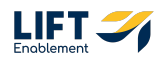

45 of 53

#### There is the ability to Use contact timezone

Note: If you use this function, it is based off of area code. There is no guarantee that the call won't wake the Pro up if the number is for New York, but they are visiting LA.

| <ul> <li>Based on the<br/>to up to 2,000</li> </ul> | selected number, you can send the message<br>0 contacts per broadcast.         |  |
|-----------------------------------------------------|--------------------------------------------------------------------------------|--|
| Send from                                           | <b>UAT Franchise B -</b> (720) 649-5900                                        |  |
| Contacts                                            | <ul> <li>Select contacts</li> <li>Validate numbers before sending Ø</li> </ul> |  |
| Schedule                                            | Send immediately Send later Recurring                                          |  |
| Advanced 🗸                                          | <ul> <li>Feb 27, 2025</li> <li>6:30 PM</li> </ul>                              |  |
| Review & schedu                                     | Use contact timezone                                                           |  |
|                                                     | Advanced scheduling                                                            |  |

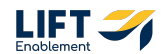

#### **Click on Ringless**

This is a really powerful tool. For example you could send a Ringless voicemail (a voicemail that will immediately pop up on the Pro's phone without it dialing) and then follow it up with a text message that says "Hey, we just left you a voicemail."

| 5   | <ul> <li>Mass messaging best practices</li> </ul> |
|-----|---------------------------------------------------|
|     | Test                                              |
| 7   | SMS Ringless                                      |
| *   | Hey!                                              |
| =4  |                                                   |
| ılı |                                                   |

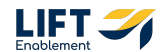

For these messages you can record the audio or do text to audio

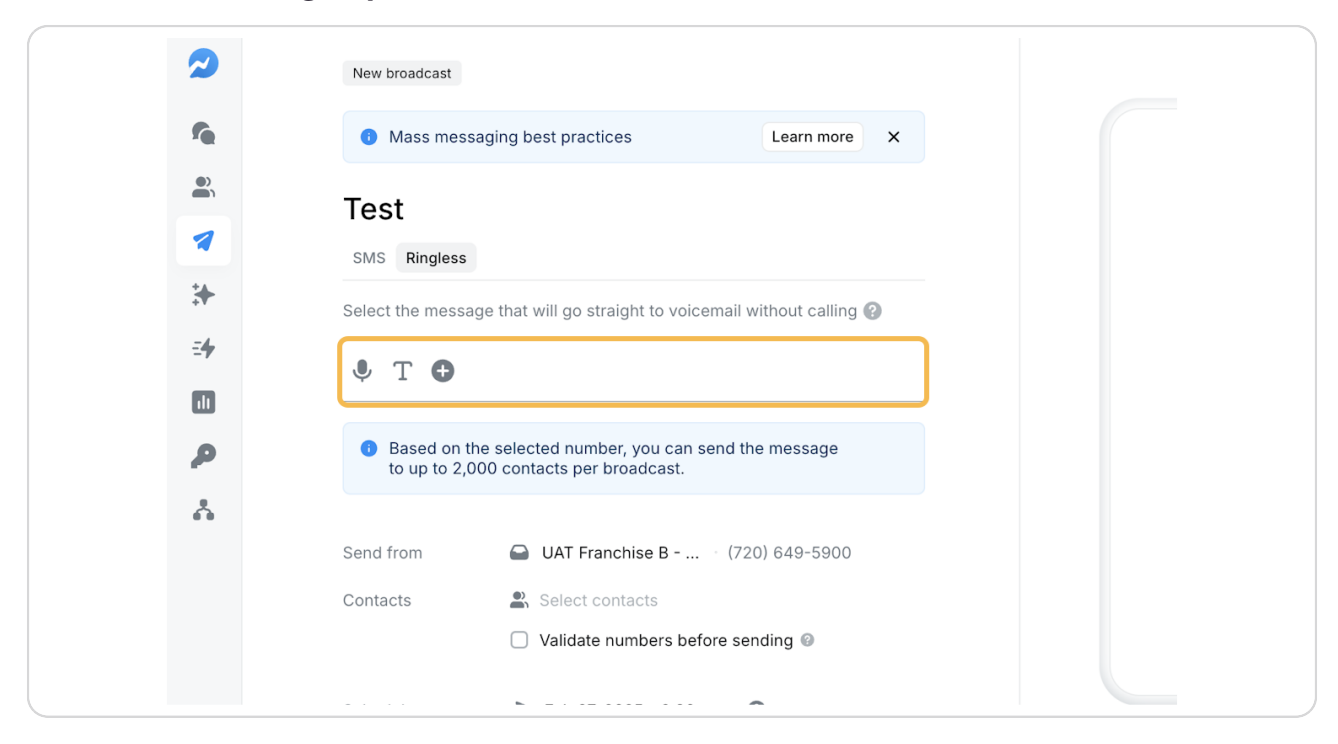

# # Keywords

7 Steps

Think of this as any promotional texts.

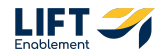

# **Click on Keywords**

| *   |          | Selec | t the         | message               | that  | will go straight to v                    |  |
|-----|----------|-------|---------------|-----------------------|-------|------------------------------------------|--|
| =4  |          | ļ     | Т             | Ð                     |       |                                          |  |
| ılı |          |       |               |                       |       |                                          |  |
| P   | Keywords | 0     | Base<br>to up | ed on the so to 2,000 | selec | ted number, you ca<br>tacts per broadcas |  |
| *   |          |       |               |                       |       |                                          |  |
|     |          | Send  | from          |                       |       | UAT Franchise B $\cdot$                  |  |
|     |          | Conta | acts          |                       |       | Select contacts                          |  |

#### STEP 63

# Click on New keyword

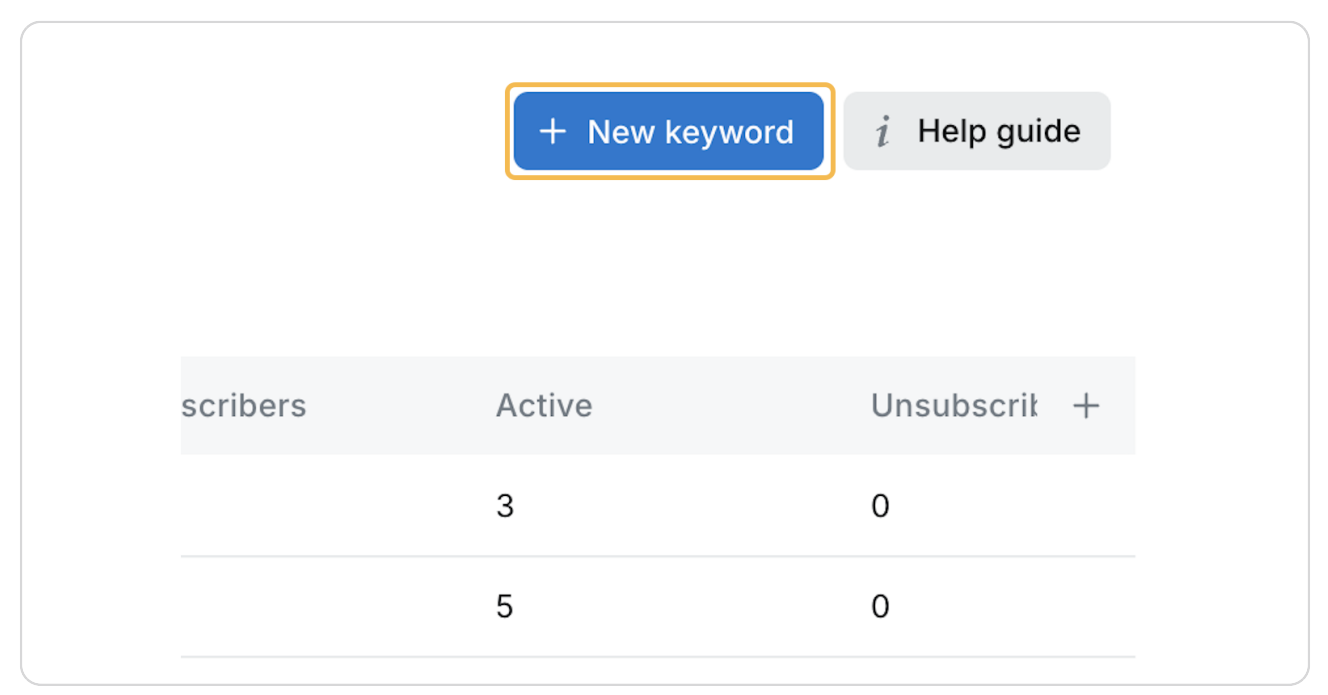

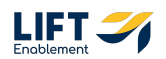

# Type in a Name

| 2         | New keyword                             |      |
|-----------|-----------------------------------------|------|
| <b>fe</b> | Offer                                   | Writ |
|           | Add internal description                |      |
| 1         |                                         |      |
| *         | Write your auto-reply message           |      |
| ≡4        |                                         |      |
|           |                                         |      |
| <b>P</b>  |                                         |      |
| *         | Text in numbers 🕘 🕒 Select phone number |      |
|           | Tags 🕒 Select tags                      |      |
|           | Create Cancel                           |      |

#### STEP 65

# Include a description

| 2         | New keyword                             |       |      |
|-----------|-----------------------------------------|-------|------|
| <b>fe</b> | Offer                                   |       | Writ |
|           | so you know what this is                |       |      |
| 1         |                                         |       |      |
| *         | Write your auto-reply message           |       |      |
| ≡4        |                                         |       |      |
|           |                                         |       |      |
| 2         |                                         | 0/160 |      |
| *         | Text in numbers 🕘 🖨 Select phone number |       |      |
|           | Tags Select tags                        |       |      |
|           | Create Cancel                           |       |      |

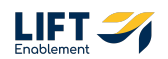

# Type the message

| 2          | New keyword                             |       |     |
|------------|-----------------------------------------|-------|-----|
| re -       | Offer                                   |       | Тур |
|            | so you know what this is                |       |     |
| 1          |                                         |       |     |
| *          | Type in your message                    |       |     |
| ≡ <b>4</b> |                                         |       |     |
|            |                                         | •     |     |
| <b>P</b>   |                                         | 1/140 |     |
| 4          | Text in numbers 🕘 🕒 Select phone number |       |     |
|            | Tags Select tags                        |       |     |
|            | Create Cancel                           |       |     |

#### STEP 67

# Select where the message is coming from

| Text in numbers 🕐 | Search                            |   |     |
|-------------------|-----------------------------------|---|-----|
| Tags              | Inboxes                           |   |     |
|                   | Gut Franchise B - Leasing         | > | Loc |
| Create Cancel     | Gulter UAT Franchise B - Facility | > | (72 |

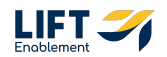

```
STEP 68
```

# Select a Tag and Click Create

| 🕒 🖪 😁 🔆 单 🖉                              | 1/140         |
|------------------------------------------|---------------|
|                                          |               |
| Text in numbers 💿 🛛 🖨 UAT Franchise 🖓 (7 | 720) 815-9674 |
| Tags Select tags                         |               |
|                                          |               |
| Create                                   |               |
|                                          |               |
|                                          |               |

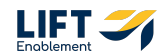

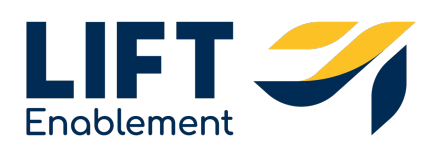